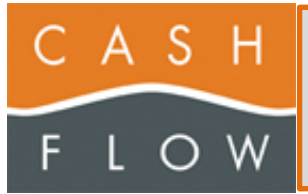

# Utilisation du Mobile

# Table des matières

| SCANNER                                                                                  | 3          |
|------------------------------------------------------------------------------------------|------------|
| P2                                                                                       | 3          |
| P7                                                                                       | 4          |
| Zebra                                                                                    | 5          |
| DS70/DS60                                                                                | 5          |
| PREREQUIS                                                                                | 6          |
| APPLICATION CFSCANAPP                                                                    | 7          |
| DISPOSITION GENERALE                                                                     | 7          |
| Fonctionnement général                                                                   | 7          |
| PAGE PRINCIPALE                                                                          | 8          |
| Les différents boutons                                                                   | 8          |
| CONSULTATION STOCK/ARTICLES                                                              | 9          |
| Scanner un code-barre/QR Code d'article                                                  | 11         |
| Rechercher des articles par Libellé, PLU ou Référence fournisseur                        |            |
| DOCUMENT DE STOCK                                                                        | 14         |
| Scanner le QR Code d'un document dans Cashflow                                           | 14         |
| Informations sur le document en cours                                                    |            |
|                                                                                          | 10         |
| Article scanné inconnu dans Cashflow                                                     |            |
| Article scanné connu dans Cashflow                                                       | 20         |
| Scan avec paramètre 'Valeur négative' activé                                             | 21         |
| Scan avec paramètres 'Eorcer la saisie de quantité' activé                               | 23         |
| Scan avec un document de récention                                                       | 24         |
| Modifier un article scanné                                                               | 21         |
|                                                                                          | 27<br>25   |
| TRANSFERER ARTICLES                                                                      | 20         |
| Option 'Demander s'il faut garder le document ouvert sur le mobile lors du transfert' il | nactive 26 |
| Option 'Demander s'il faut garder le document ouvert sur le mobile lors du transfert' a  | activée27  |
| Problèmes potentiels                                                                     | 28         |
| FEACER                                                                                   |            |
| VENTE TEMPORAIRE                                                                         |            |
| Problèmes potentiels                                                                     |            |
| La caisse n'est pas ouverte                                                              |            |
| Le service Cahsflow.Cloud.Services ne fonctionne pas sur la machine Cashflow             |            |
| FONCTIONS                                                                                |            |
| Les différents paramètres et boutons                                                     |            |
| Paramètres                                                                               |            |
| Les différents boutons                                                                   | 39         |

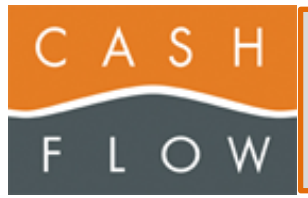

| Les différents paramètres | 40 |
|---------------------------|----|
| QUITTER                   | 44 |

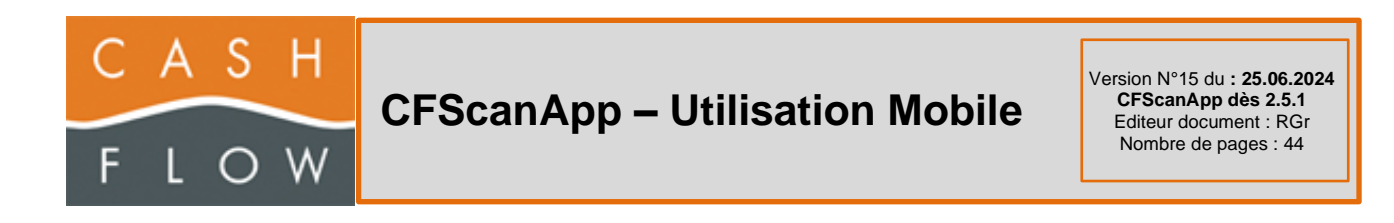

# Scanner

**P2** 

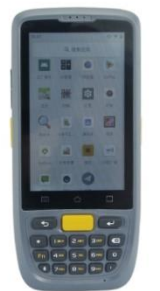

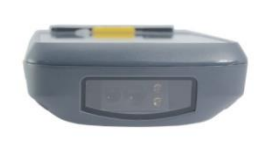

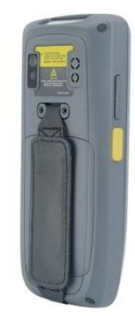

Démarrer le mobile, en appuyant sur le bouton (en dessus du bouton orange), du côté droit de l'appareil.

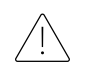

Pour fonctionner correctement, le WIFI doit être actif (ou une Carte SIM doit être insérée dans l'appareil mais sans garantie de fonctionnement optimal)

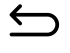

Permet de revenir à l'écran précédent

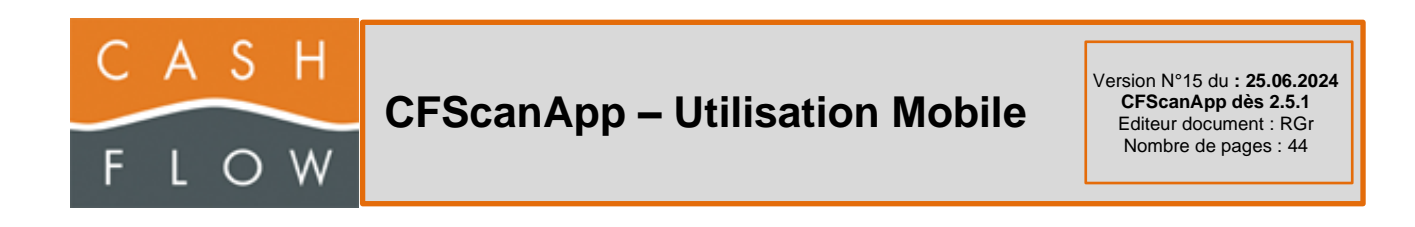

**P7** 

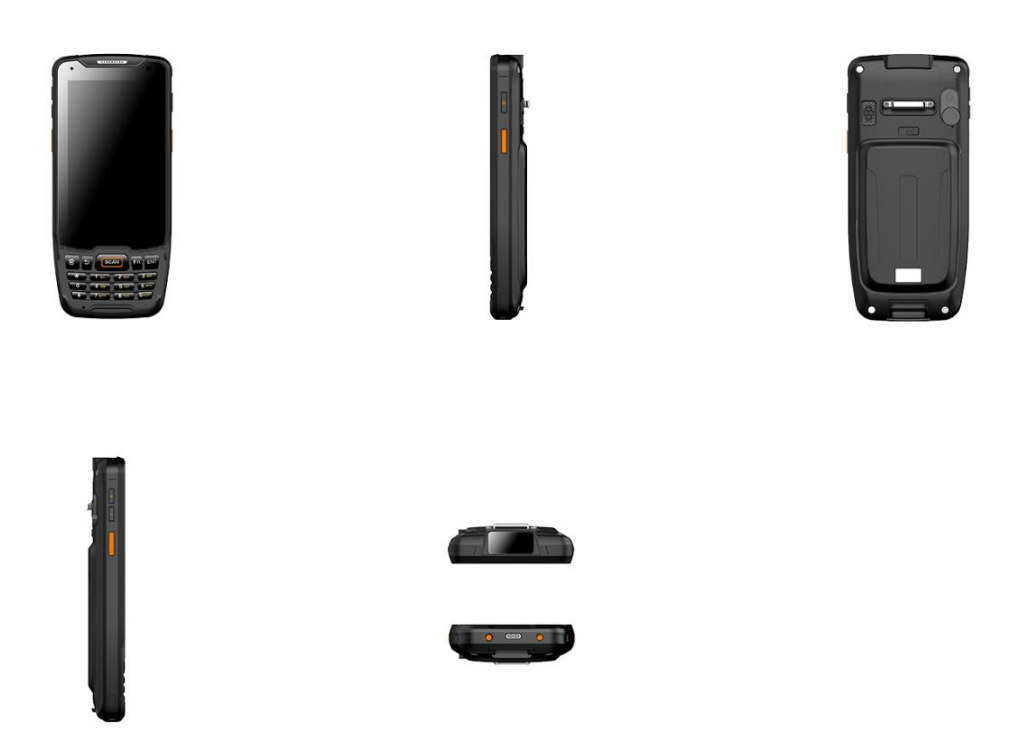

Démarrer le mobile, en appuyant sur le bouton (en dessus du bouton orange), du côté gauche de l'appareil.

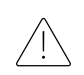

Pour fonctionner correctement, le WIFI doit être actif (ou une Carte SIM doit être insérée dans l'appareil mais sans garantie de fonctionnement optimal)

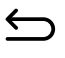

Permet de revenir à l'écran précédent

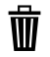

Permet d'effacer le caractère à gauche du curseur dans un champ de saisie

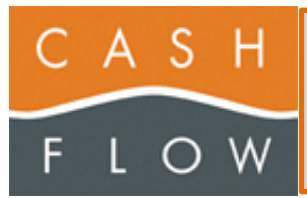

### Zebra

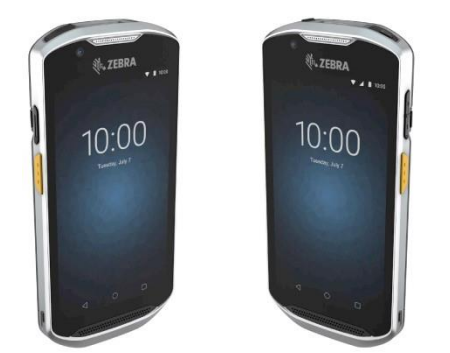

Démarrer le mobile, en appuyant sur le bouton (en haut à droite, sur la tranche, à côté de la fenêtre du scanner)

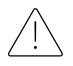

Pour fonctionner correctement, le WIFI doit être actif (ou une Carte SIM doit être insérée dans l'appareil mais sans garantie de fonctionnement optimal)

#### DS70/DS60

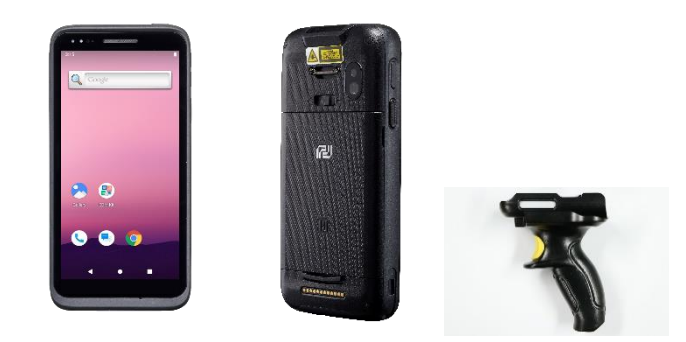

Démarrer le mobile, en appuyant sur le bouton (en haut à droite, sur la tranche, à côté de la fenêtre du scanner)

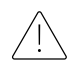

Pour fonctionner correctement, le WIFI doit être actif (ou une Carte SIM doit être insérée dans l'appareil mais sans garantie de fonctionnement optimal)

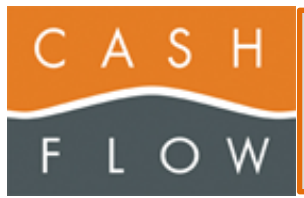

# **Prérequis**

#### Ce document d'aide est basé sur la version 2.3.2 de l'application cfscanapp

Pour fonctionner, le Scanner P2, P5, P7, Zebra ou DS70/DS60 nécessite au minimum la version 3.1.1.19 de Cashflow

- Version 3.1.1.19 scanner des documents d'inventaires
- Version 3.1.1.20 scanner des documents de commandes et réceptions
- Version 3.1.1.21 scanner des documents de corrections de stock et des sorties de marchandise
- Version 3.1.1.22 scanner le QR Code du magasin, afin de consulter les stocks ou rechercher un/des article
- Version 3.1.1.31 récupérer le résultat de l'ajout d'une vente temporaire, avoir des boutons prédéfinis pour un commentaire article
- Version 3.1.1.32 récupérer la version Cashflow utilisée
- Version 3.1.1.35 récupérer les types de CB spéciaux (2x, soit avec le prix, soit avec le poids)

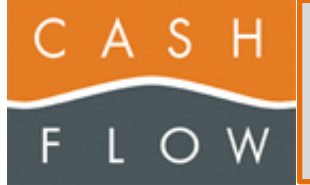

# Application CFScanApp

### **Disposition générale**

Le haut de page de l'application affiche en permanence le Type de document en cours ainsi que la version de l'application

- Pas de document
- Inventaires
- Commandes fournisseur
- Réceptions marchandises
- Corrections de stocks
- Sorties de marchandises

Ou si cela n'est pas pertinent, dans quelle page de l'application vous vous trouvez

- Paramètres
- Liste des articles scannés
- Détail article
- Fonctions
- Consultation stock/articles
- Vente temp.

#### Fonctionnement général

Il faut, avant de pouvoir scanner des articles, sélectionner un document en utilisant le QR Code généré dans l'application Cashflow.

Tant qu'un document n'est pas sélectionné, vous ne pourrez pas scanner des articles

Pour pouvoir consulter les stocks, rechercher des articles ou créé une vente temporaire, il faut au préalable avoir scanné un QR Code de magasin généré dans l'application Cashflow

Tant qu'un magasin n'est pas sélectionné, vous ne pourrez pas consulter les stocks ou rechercher des articles, ni faire de vente temporaire

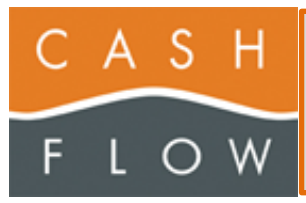

## Page principale

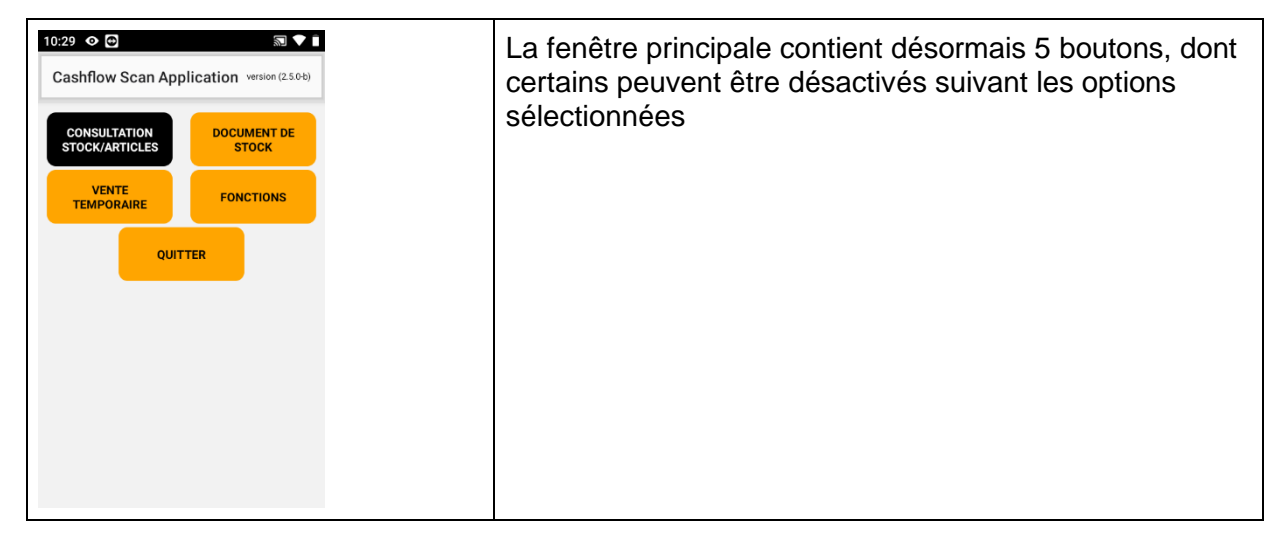

#### Les différents boutons

| CONSULTATION<br>STOCK/ARTICLES | <ul> <li>Permet de consultation du stock disponible d'un article scanné</li> <li>Affiche les stocks de tous les magasins, s'il s'agit d'un multi-magasin</li> <li>Sépare le stock par taille/couleur/stock</li> <li>Permet également de rechercher des articles selon le libellé, PLU ou Réf. Fourn.</li> </ul> |
|--------------------------------|----------------------------------------------------------------------------------------------------|
|                                | Permet de Gérer les documents                                                                                                    |
| DOCUMENT DE STOCK              | Ouvre une nouvelle page, qui permet de sélectionner un document, puis de scanner les articles, de transmettre le document                                                                                                    |
| VENTE TEMPORAIRE               | Permet de faire créer une vente temporaire, puis de la transmettre ou l'annuler                                                                                                    |
|                                | Une vente temporaire passe directement comment 'Ticket<br>en attente'                                                                                                    |
| FONCTIONS                      | Permet d'activer ou désactiver certaines fonctions, utiles lors du SCAN des articles                                                                                                    |
|                                | Permet de modifier les PARAMETRES de l'application                                                                                                    |
|                                | Ce bouton est toujours activé et ne change pas de couleur                                                                                                    |
|                                | Permet de quitter l'application                                                                                                    |
| QUITTER                        | Vous devrez confirmer la sortie du programme                                                                                                    |

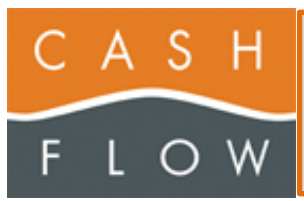

### **CONSULTATION STOCK/ARTICLES**

| 09:17       Image: Consultation stock/articles       Image: Consultation stock/articles         Veuillez scanner le QR Code du magasin depuis la page de Scan       Le QR Code du magasin se trouve sur la page principale du programme Cashflow         RETOUR | Si vous n'avez pas encore scanné un QR<br>Code du Magasin, vous verrez ce message<br>affiché<br>Vous avez une barre de navigation au bas de<br>l'écran pour passer de 'Scanner stock' à<br>'Chercher article'                                                                                                    |
|----------------------------------------------------------------------------------------------------|----------------------------------------------------------------------------------------------------|
|                                                                                                    | Vous devrez, en premier, scanner un QR<br>Code du Magasin qui apparait sur la Page<br>Principale du programme Cashflow (dès la<br>version 3.1.1.22)                                                                                                    |
| 13:59 C C C C C C C C C C C C C C C C C C C                                                                                                    | Si vous scannez un document au lieu d'un<br>QR Code Magasin, un message d'erreur<br>s'affiche.<br>De même, si vous avez déjà scanné un<br>document, qu'il est toujours actif, vous ne<br>pourrez scanner un QR Code de magasin que<br>du même magasin et poste, sinon une<br>incohérence pourrait survenir entre les<br>données (Document et Stock).<br>Un message d'erreur s'affiche |

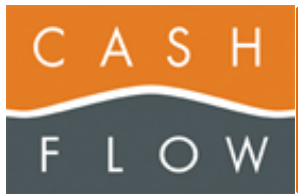

| 13:58     P     P     © ♥ © 1005       Consultation stock/articles       Cashflow SA       Route des Arsenaux 3A, 1700       Stock: Stockage du magasin       Vous avez déjà scanné un QR       Code de magasin       Si vous désirez changer de       magasin, veuillez d'abord effacer       celui-ci       (FONCTION -> ATTRIBUER       MAGASIN)       OK | Si vous scannez un nouveau QR Code de<br>magasin, alors qu'il y en a déjà 1 de<br>mémorisé, une erreur apparait vous<br>demandant de d'abord effacer le magasin<br>(Page principale – FONCTION – ATTRIBUER<br>MAGASIN)                     |
|----------------------------------------------------------------------------------------------------|----------------------------------------------------------------------------------------------------|
|                                                                                                    | Les données d'un magasin scanné restent<br>stockées sur le mobile, jusqu'à leur<br>effacement                                                                                                    |
|                                                                                                    | Toutefois, si vous avez déjà scanné un<br>document, qu'il est toujours actif, vous ne<br>pourrez scanner un QR Code de magasin que<br>du même magasin, sinon une incohérence<br>pourrait survenir entre les données<br>(Document et Stock) |
| 17:09 ■ O O P : U<br>Consultation stock/articles version (2.3.2)<br>Cashflow SA<br>Route des Arsenaux 3A, 1700 Fribourg<br>Stock: Stock Principal                                                                                                    | Une fois le code scanné, les informations relatives au magasin s'affichent                                                                                                    |
| Veuillez scanner un article depuis<br>cette page pour afficher le détail<br>des stocks                                                                                                    | Ces données sont stockées dans le mobile et<br>restent valides jusqu'à ce que vous scanniez<br>un nouveau QR Code de magasin ou que<br>vous l'effaciez                                                                                     |
| RETOUR<br>Scanner stock Chercher article                                                                                                    | Les informations affichées sont :<br>Nom du magasin<br>Adresse et localité<br>Stock concerné                                                                                                    |
|                                                                                                    | Vous pouvez vous déplacer entre le scan d'un<br>article et la recherche en appuyant sur l'icône<br>correspondante dans la barre de navigation<br>au bas de la page                                                                         |
|                                                                                                    | Le texte et icone de la page active et plus<br>foncé. Le texte de la page inactive est plus<br>gris                                                                                                    |
|                                                                                                    | Vous ne pouvez pas scanner depuis la page de recherche.                                                                                                    |
|                                                                                                    | Dans ce cas, pour voir le résultat, vous devrez afficher la page 'Scanner stock'                                                                                                    |

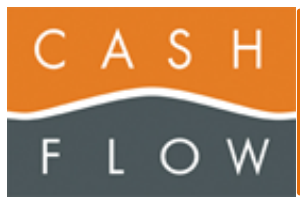

#### Scanner un code-barre/QR Code d'article

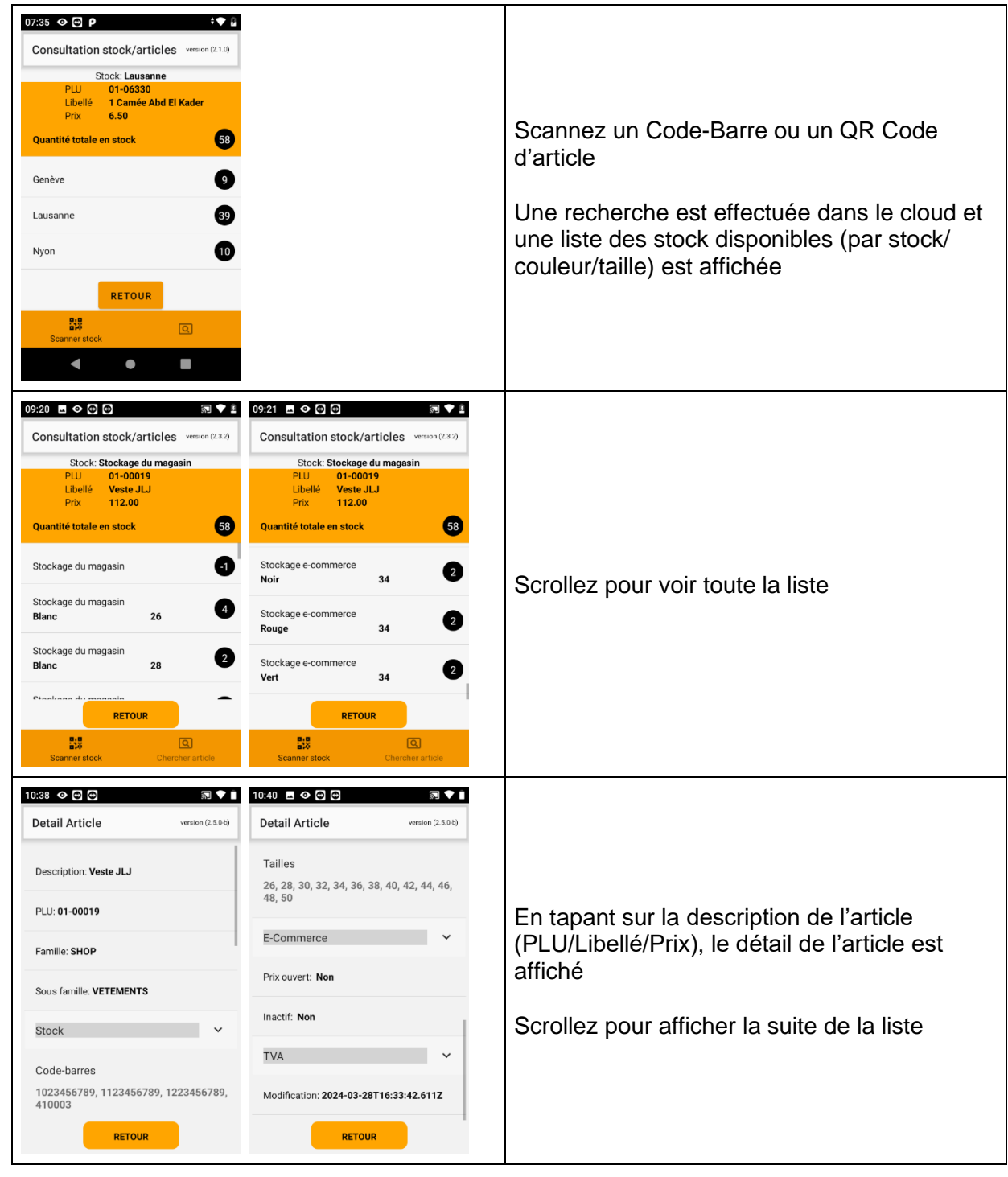

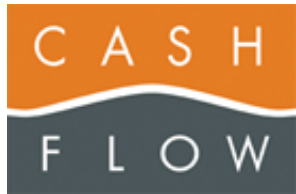

| 0:41 🖬 👁 🔁 🖨 💿                        | ] 🔹 î    | 10:41 🖬 👁 🔂 🖨                  |                   |                                       |
|---------------------------------------|----------|--------------------------------|-------------------|---------------------------------------|
| Detail Article version (3             | 2.5.0-b) | Detail Article                 | version (2.5.0-b) |                                       |
| Prix ouvert: Non                      |          | Condition. de Vente: 1.        | .0000             |                                       |
| nactif: Non                           |          | Stock géré: Oui                |                   |                                       |
| ΓVA                                   | ^        | Seuil A: 0                     |                   | Sur un champ en gris, vous pouvez     |
| Changement taux autorisé: Non         |          | Seuil B: 0                     |                   | des éléments composant cette définiti |
| Code TVA: 1                           |          | Peut être commandé: (          | Oui               |                                       |
| Taux TVA: <b>7.7%</b>                 |          | Code-barres                    |                   |                                       |
| Modification: 2024-03-28T16:33:42.611 | z        | 1023456789, 11234567<br>410003 | 89, 1223456789,   |                                       |
| RETOUR                                |          | RETOUR                         |                   |                                       |

#### Rechercher des articles par Libellé, PLU ou Référence fournisseur

| Vous pouvez effectuer une recherche soit sur le Libellé, le PLU ou la référence fournisseur                                                                                                    |
|----------------------------------------------------------------------------------------------------|
| La recherche s'effectue en premier sur le<br>libellé, s'il y a du texte, les 2 autres champs<br>sont ignorés                                                                                                    |
| Si le Libellé est vide, la recherche s'effectue<br>sur le PLU, s'il est rempli, la référence<br>fournisseur est ignorée                                                                                                    |
| En dernier, la recherche s'effectue sur la référence fournisseur, si les 2 premiers champs sont vides                                                                                                    |
| Les majuscules/minuscules sont ignorées                                                                                                    |
| Les caractères accentués doivent être rempli,<br>car pas ignoré ( <b>modèle</b> n'est pas égal à<br><b>modele</b> )                                                                                                    |
| Pour effectuer une recherche avec un %, il<br>faut d'abord taper le texte de recherche, sortir<br>de l'édition (en appuyant sur le % par<br>exemple), puis appuyer sur le % de la ligne<br>correspondante. Le % devient ensuite avec<br>un fond orange. Il sera ajouté avant le texte<br>de recherche, ce qui correspond à un<br>'CONITENT' |
|                                                                                                    |

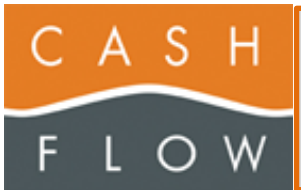

| 10:48 🖪 👁 🕶 📾 🔊 💎 🗎                                                      | 10:48 🖪 👁 🖸 🗗 🛛 🕅 💎 🕯                         |                                                             |
|--------------------------------------------------------------------------|-----------------------------------------------|-------------------------------------------------------------|
| Consultation stock/articles version (2.5.0-b)                            | Consultation stock/articles version (2.5.0-b) |                                                             |
| articles 1 à 20 de 53                                                    | articles 21 à 40 de 53                        |                                                             |
| ** Airwick fleur parfumée 1 pc                                           | ++ Bougie parfumée 130x68mm pomme             |                                                             |
| Prix: 28.90<br>PLU: 4002448145622                                        | Prix: 8.50<br>PLU: 4009406485530              | Les resultats sont renvoyes par bloc de 20                  |
| Réf. fourn.: 0004491 0                                                   | Réf. fourn.: 521575 0                         | articles                                                    |
| ** Airwick fleur parfumée 1 pc                                           | ++ Febreze parfum ambiance 300 ml orchid      |                                                             |
| Prix: 28.90<br>PLU: 4002448145646                                        | Prix: 6.10<br>PLU: 8001090622471              | Vous pouvez afficher soit le bloc suivant en                |
| Réf. fourn.: 0006260 0                                                   | Réf. fourn.: 2912 0                           | appuyant sur ' <mark>&gt;</mark> ', soit le dernier bloc en |
| ** B-ETRE liqu.sans parfum 1 L                                           | ++ Febreze parfum ambiance 300 ml rosée       | appuyant sur ' <mark>&gt;&gt;</mark> '                      |
| Prix: 14.50<br>PLU: 3298651713470                                        | Prix: 6.10<br>PLU: 8001090234292              |                                                             |
| Réf. fourn.: 18401 0                                                     | Réf. fourn.: 1019 0                           |                                                             |
| RET << > >>                                                              | RET << < > >>                                 |                                                             |
| Scenner stock Chercher article                                           | Segment stock Chercher article                |                                                             |
|                                                                          | Chercher and Chercher and Chercher            |                                                             |
| 10:48 🗖 👁 😁 🐨 🔝 🛡 🖿                                                      |                                               |                                                             |
| Consultation stock/articles version (2.5.0-b)                            |                                               |                                                             |
| articles 34 à 53 de 53                                                   |                                               |                                                             |
| ++ Torrione Thaï riz parfumé 1 kg                                        |                                               | Vous pouvez afficher soit le bloc précédent en              |
| PLU: 761022800084                                                        |                                               | annuvant sur '-' soit le 1 <sup>er</sup> bloc en annuvant   |
| Kei. journ.: 0008955 0                                                   |                                               |                                                             |
| ++ Verre parfum cire Sandalwood                                          |                                               |                                                             |
| PLU: 7610054032112                                                       |                                               |                                                             |
| Ref. Tourn.: 520470 0                                                    |                                               | En appuyant sur <b>REI</b> vous revenez sur la              |
| ++ Verre parfum.blanche wh.musk<br>Prix: 4.90                            |                                               | page de recherche                                           |
| PLU: 7610054032099<br>Réf. fourn.: 520466 0                              |                                               |                                                             |
| RET << < > >>                                                            |                                               |                                                             |
|                                                                          |                                               |                                                             |
| Scanner stock Chercher article                                           |                                               |                                                             |
| 10:59 🖪 🛇 🖸 🖸                                                            | 11:00 🖪 👁 🔁 🕶 🔊 🐨 🗊                           |                                                             |
| Consultation stock/articles version (2.5.0-b)                            | Detail Article version (2.5.0-b)              |                                                             |
| articles 1 à 20 de 53                                                    |                                               |                                                             |
| ** Airwick fleur parfumée 1 pc                                           | Commentaires: Prix à l'unité 28.90 CHF        |                                                             |
| Prix: 25.40 Action:-3.50<br>PLU: 4002448145622<br>Réf. fourn.: 0004491 0 | Prix de vente: 28.90 (Action: -3.50)          |                                                             |
| ** Airwick fleur parfumée 1 pc                                           | E-Commerce                                    | Si une planification de prix est active pour cet            |
| Prix: 28.90<br>PLU: 4002448145646                                        | Prix ouvert: Non                              | article                                                     |
| Réf. fourn.: 0006260 0                                                   |                                               |                                                             |
| ** B-ETRE liqu.sans parfum 1 L                                           | Inactif: Non                                  |                                                             |
| PLU: 3298651713470<br>Réf. fourn.: 18401 0                               | TVA                                           |                                                             |
| RET << < >                                                               | Réf. fourn.: 0004491 0                        |                                                             |
| Scanner stock Chercher article                                           | RETOUR                                        |                                                             |
|                                                                          |                                               |                                                             |

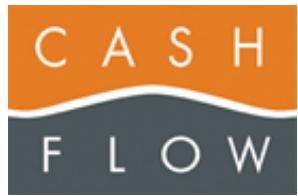

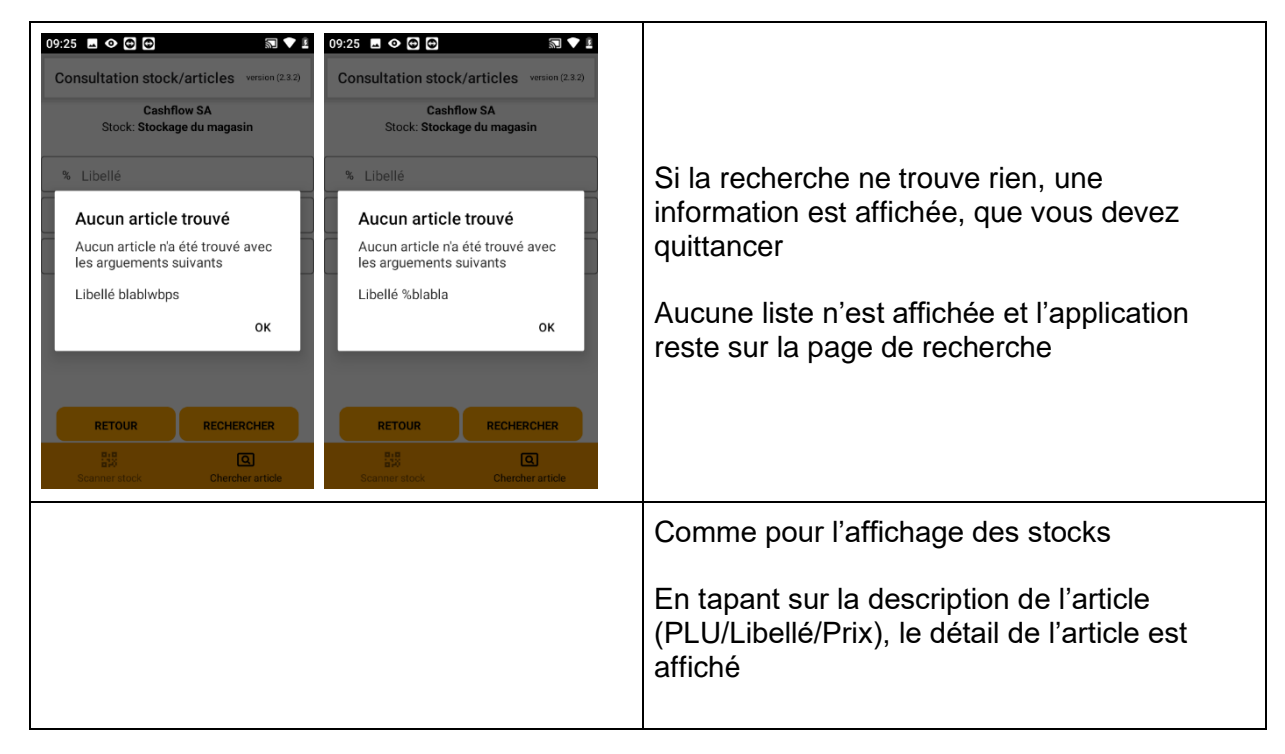

### **DOCUMENT DE STOCK**

| 17/35         ■         ●         ●         ●         ●         ●         ●         ●         ●         ●         ●         ●         ●         ●         ●         ●         ●         ●         ●         ●         ●         ●         ●         ●         ●         ●         ●         ●         ●         ●         ●         ●         ●         ●         ●         ●         ●         ●         ●         ●         ●         ●         ●         ●         ●         ●         ●         ●         ●         ●         ●         ●         ●         ●         ●         ●         ●         ●         ●         ●         ●         ●         ●         ●         ●         ●         ●         ●         ●         ●         ●         ●         ●         ●         ●         ●         ●         ●         ●         ●         ●         ●         ●         ●         ●         ●         ●         ●         ●         ●         ●         ●         ●         ●         ●         ●         ●         ●         ●         ●         ●         ●         ●         ●         ●         ● <th>2.3.2)</th> <th></th> | 2.3.2) |  |
|----------------------------------------------------------------------------------------------------|--------|--|
| Veuillez scanner le QR Code du<br>document                                                                                                    | łu     |  |
| Le QR Code du Document se<br>trouve sur la page de la liste<br>des documents du programme<br>Cashflow                                                                                                    | ie     |  |
| RETOUR                                                                                                    |        |  |
|                                                                                                    |        |  |
| < ● ■                                                                                                    |        |  |

#### Scanner le QR Code d'un document dans Cashflow

Pour scanner un QR Code d'un document, il doit avoir été créé dans Cashflow et il ne doit pas être validé.

Si le document est validé (dès la version 3.1.1.21 de Cashflow), le QR Code n'apparait plus

Dans les versions précédentes de Cashflow, le QR Code était toujours affiché, ce qui pouvait créer des problèmes si vous scannez un document déjà validé

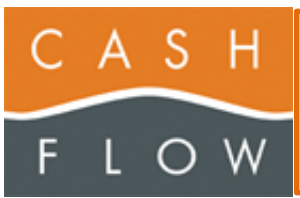

| Cashflow - Inventaires X                                                                                                    |                                       |
|----------------------------------------------------------------------------------------------------|---------------------------------------|
|                                                                                                    | Inventaires (inventory)               |
| Colore Soles matchadde     VCcc.     Date eldelon     Model     Modelon     Modelon     <                                                                                                    | Sorties de marchandises (goodsissue)  |
| Catalities - Corrections de directs  Corrections de directs  Phone ins discuss  Phone ins discuss  Phone in | Correction de Stock (stockcorrection) |

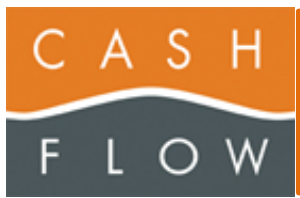

| Cathlers-Receptions de marchandiss      X         Normeters de marchandiss      X         Participations de marchandiss      X         Participations de marchandiss      X         Participations de marchandiss      X         Participations de marchandiss      X         Participations de marchandiss      X         Participations de marchandiss      X         Actions      X         Participations      X         Participations <th>Réception de marchandises<br/>(goodsreceipt)</th>                                                                                                    | Réception de marchandises<br>(goodsreceipt)                                                             |
|----------------------------------------------------------------------------------------------------|----------------------------------------------------------------------------------------------------|
| Cammander foundszer  Morber aus is a commande  Morber aus is a commande  Morber aus is a comman | Commande fournisseur (supplierorder)<br>Vous devez cliquer sur le bouton QR<br>pour afficher le QR Code |
| Ermer                                                                                                    | QR Code a scanner pour une commande<br>fournisseur                                                      |

Informations sur le document en cours

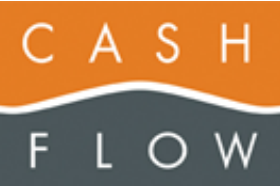

| Inventaires version (2.5.9k) SCANNER LES ARTICLES USTE DES ARTICLES TRANSFERER Articles Convestion EFFACER Articles scannés: 0 Titre 29 - Inventaire RGr Magasin Cashflow SA Stock Stock Principal RETOUR | Lorsqu'un document est scanné, la page se présente<br>comme suit                                                                                                    |
|----------------------------------------------------------------------------------------------------|----------------------------------------------------------------------------------------------------|
| SCANNER ARTICLES                                                                                                    | Permet de débuter le travail de scan des articles                                                                                                    |
|                                                                                                    | Ce bouton est inactif tant qu'un document n'a pas été<br>scanné<br>Il devient actif lorsqu'un document est scanné                                                                                                    |
|                                                                                                    | Ce bouton ne change pas de couleur                                                                                                    |
| ARTICLES SCANNÉS                                                                                                    | Permet d'afficher la liste de tous les articles scannés<br>actuellement                                                                                                    |
|                                                                                                    | Ce bouton est inactif tant qu'un document n'a pas été<br>scanné<br>Il devient actif, et change de couleur selon le document                                                                                          |
|                                                                                                    | Scanne<br>Dermet de transférer les articles scannés dans le logiciel                                                                                                    |
|                                                                                                    | Ce bouton est inactif tant qu'un document n'a pas été<br>scanné et tant qu'il n'y a pas d'articles scannés<br>Il devient actif, et change de couleur selon le document<br>scanné et que des articles ont été scannés |
|                                                                                                    | Permet d'effacer les données du document et les articles actuellement scannés                                                                                                    |
|                                                                                                    | Ce bouton est inactif tant que l'option                                                                                                    |
| EFFACER                                                                                                    | 'Afficher le bouton EFFACER'                                                                                                    |
|                                                                                                    | N'a pas été activée dans les Paramètres et qu'un document n'a pas été scanné                                                                                                    |
|                                                                                                    | Il devient actif, et change de couleur selon le document scanné et que l'option est activée                                                                                                    |
| Articles scannées                                                                                                    | Le nombre d'articles différents actuellement scanné.                                                                                                    |

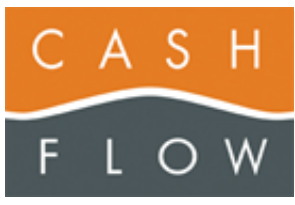

|                                 | Il ne s'agit pas du nombre total des articles scannés.                                                                                                    |
|---------------------------------|----------------------------------------------------------------------------------------------------|
|                                 | Le type de document :                                                                                                    |
|                                 | <ul> <li>Inventaires</li> </ul>                                                                                                    |
| Type (Affiché dans l'en-tête de | <ul> <li>Commandes fournisseur</li> </ul>                                                                                                    |
| page)                           | <ul> <li>Réceptions marchandises</li> </ul>                                                                                                    |
|                                 | Corrections de stocks                                                                                                    |
|                                 | Sorties de marchandises                                                                                                    |
|                                 | Le titre, donné à ce document, dans CashFlow                                                                                                    |
| Titre                           | Le titre débute par le numéro du Document dans<br>Cashflow                                                                                                    |
| Magasin                         | Le magasin sélectionné pour ce document                                                                                                    |
| Stock                           | Quel stock est utilisé par ce document                                                                                                    |
| Utilisateur                     | L'utilisateur qui a créé le document dans CashFlow                                                                                                    |
| Sauvé le                        | Date/heure à laquelle les données scannées ont été<br>sauvegardé dans l'appareil (depuis la mémoire de<br>l'appareil)<br>Lors d'un arrêt de l'appareil (plus de batterie,<br>volontairement), seules les données sauvegardées<br>seront de nouveau accessibles lors du redémarrage de<br>l'appareil |

#### Fonctionnement général

Le fonctionnement, pour tous les documents, est le même

- 1. Scanner des articles
- 2. Afficher/Modifier les articles scannés
- 3. Transfert du Document dans Cashflow

De ce fait, nous parlerons en général de 'Document' et nous spécifierons explicitement les particularités des différents documents si tel est le cas (Commande, Réception, etc...)

| 11:03     ●     ●     ■     ■     ■       Pas de document     version (2.5.0b) | 11:02         ■         ●         ■         ■         ■         ■         ■         ■         ■         ■         ■         ■         ■         ■         ■         ■         ■         ■         ■         ■         ■         ■         ■         ■         ■         ■         ■         ■         ■         ■         ■         ■         ■         ■         ■         ■         ■         ■         ■         ■         ■         ■         ■         ■         ■         ■         ■         ■         ■         ■         ■         ■         ■         ■         ■         ■         ■         ■         ■         ■         ■         ■         ■         ■         ■         ■         ■         ■         ■         ■         ■         ■         ■         ■         ■         ■         ■         ■         ■         ■         ■         ■         ■         ■         ■         ■         ■         ■         ■         ■         ■         ■         ■         ■         ■         ■         ■         ■         ■         ■         ■         ■         ■         ■         ■         ■ <th>Lorsque le document a été scanné, les informations sont affichées.</th> | Lorsque le document a été scanné, les informations sont affichées.                                                |
|--------------------------------------------------------------------------------|----------------------------------------------------------------------------------------------------|----------------------------------------------------------------------------------------------------|
| Veuillez scanner le QR Code du<br>document<br>Le QR Code du Document se        | SCANNER LES<br>ARTICLES         LISTE DES ARTICLES           TRANSFERER<br>ARTICLES         EFFACER                                                                                                    | Contrôler qu'il s'agit bien du document voulu.                                                                    |
| En communication                                                               | Articles scannés: 0<br>Titre 29 - Inventaire RGr                                                                                                    | Si vous scannez un nouveau document, cela ne changera pas le document                                             |
| Veuillez Patienter                                                             | Magasin Cashflow SA<br>Stock Stock Principal                                                                                                    | actuellement scanné                                                                                               |
|                                                                                | RETOUR                                                                                                    | Toujours contrôler le type de document<br>ainsi que le titre, qui contient le numéro<br>du Document dans Cashflow |

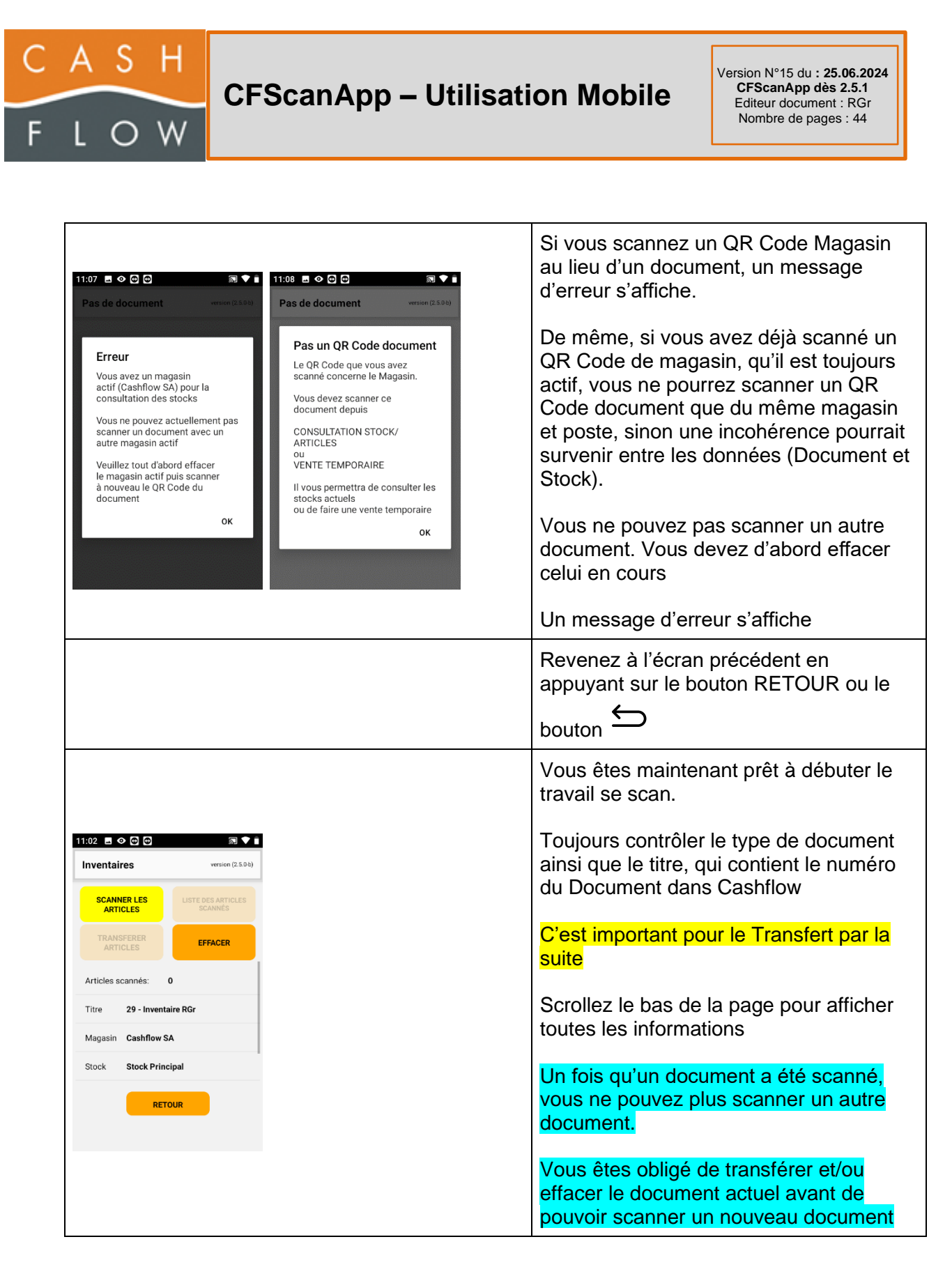

#### SCANNER ARTICLES

Pour scanner les articles, vous devez appuyer sur le bouton 'SCANNER ARTICLES'

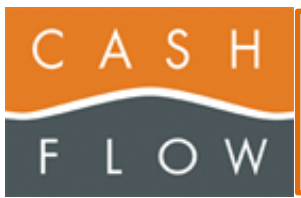

| Ital du Scan                                                                                                    |                                                                                                    |
|----------------------------------------------------------------------------------------------------|----------------------------------------------------------------------------------------------------|
| Articles scannés: 0                                                                                                    |                                                                                                    |
| Dernier scan le                                                                                                    |                                                                                                    |
| Sauvé le 01.01.1970 01:00:00                                                                                                    | Lorsqu'aucun article n'est actuellemen<br>scanné, cette page est vide                                   |
| RETOUR<br><                                                                                                    |                                                                                                    |
| 1423     Improved by the Utildow       Inventaires     version (12.0)       Resultat du Scan     Utildow       U23456789     Utildow       Veste femme     Improved by the Utildow       Improved by the Utildow     Improved by the Utildow       Veste femme     Improved by the Utildow       Improved by the Utildow     Improved by the Utildow       Improved by the Utildow     Improved by the Utildow       Improved b | Lorsque vous scannez un article, le<br>programme vous informe qu'il est en<br>discussion avec le Cloud. |

#### Article scanné inconnu dans Cashflow

| 14:23       ■ ● ● ● ● ● ● ● ● ● ● ● ● ● ● ● ● ● ● ● | Si l'article n'est pas connu dans Cashflow, un<br>message d'erreur s'affiche et l'article n'est<br>pas mis en mémoire<br>Vous devez quittancer ce message pour<br>pouvoir continuer |
|-----------------------------------------------------|----------------------------------------------------------------------------------------------------|
| Articles scannés: 3 RETOUR                          |                                                                                                    |

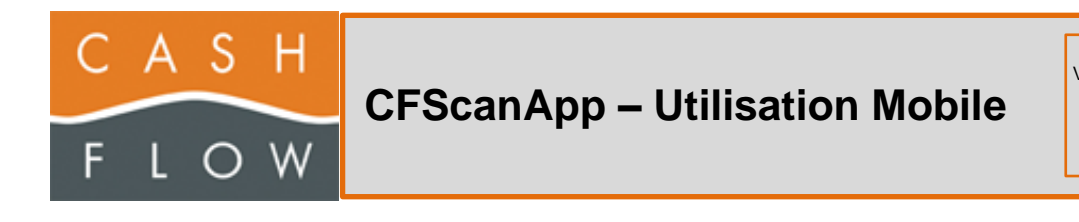

#### Article scanné connu dans Cashflow

| Réceptions marchandises version (1.2.0)<br>Resultat du Scan             |                                                                                |  |  |
|-------------------------------------------------------------------------|--------------------------------------------------------------------------------|--|--|
| 3134375317085 - 3134375317085                                           | Si l'article scanné est connu de Cashflow, il                                  |  |  |
| Prix: 7.40 En Stock: 7                                                  | met sur la 1 <sup>ère</sup> ligne l'article scanné en                          |  |  |
| Articles scannés: 1                                                     | dernier, ainsi que le nombre d'article                                         |  |  |
| Dernier scan le 15.11.2022 08:03:55                                     | actuellement scanné dans une pastille à                                        |  |  |
| Sauvé le 01.01.1970 01:00:00                                            | droite (la 1 <sup>ere</sup> fois, ce sera 1, si vous scannez                   |  |  |
|                                                                         | passe à 2, etc)                                                                |  |  |
| RETOUR                                                                  |                                                                                |  |  |
| < <b>—</b>                                                              |                                                                                |  |  |
| 08:04 🗳 👁 🗢 🗘 🕈 🖢 92%                                                   |                                                                                |  |  |
| Réceptions marchandises version (1.2.0)                                 |                                                                                |  |  |
| Resultat du Scan<br>1123456789 - 01-00019                               |                                                                                |  |  |
| Veste JLJ<br>Prix: 150.00 En Stock: 4<br>Blanc 30                       |                                                                                |  |  |
| ** 3M Post-it Index mince 5x20f<br>Prix: <b>7.40</b> En Stock: <b>7</b> | Lorsque vous scannez un nouvel article,<br>celui-ci passe en tête et l'article |  |  |
| Articles scannés: 2                                                     | précédemment scanné descend d'une ligne                                        |  |  |
| Dernier scan le 15.11.2022 08:04:10                                     |                                                                                |  |  |
| Sauvé le 01.01.1970 01:00:00                                            |                                                                                |  |  |
| RETOUR                                                                  |                                                                                |  |  |
| <                                                                       |                                                                                |  |  |
| 08:04 • ♥ ♥ ♥ ♥ *♥ ■ 92%                                                |                                                                                |  |  |
| Réceptions marchandises version (1.2.0)                                 |                                                                                |  |  |
| Resultat du Scan<br>10000280000605 - 01-00024                           |                                                                                |  |  |
| Veste femme<br>Prix: 279.00 En Stock: 1<br>Bleu 34                      | Lors du scan de l'article suivant, le dernier                                  |  |  |
| Veste JLJ<br>Prix: 150.00 En Stock: 4<br>Blanc 30                       | descendent d'une ligne                                                         |  |  |
| ** 3M Post-it Index mince 5x20f                                         | Dans cette page, seul les 3 derniers articles                                  |  |  |
| Articles scannés: 3                                                     | scannes sont affiches                                                          |  |  |
| DETAUR                                                                  |                                                                                |  |  |
| RETOUR                                                                  |                                                                                |  |  |
|                                                                         |                                                                                |  |  |

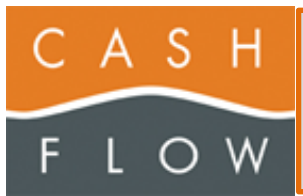

| 08:04 🖪 🛇 😋 🗘 🕆 🖿 92%                                     |                                                                                                    |
|-----------------------------------------------------------|----------------------------------------------------------------------------------------------------|
| Réceptions marchandises version (1.2.0)                   |                                                                                                    |
| Resultat du Scan<br>10000275000608 - 01-00019             |                                                                                                    |
| Veste JLJ<br>Prix: 150.00 En Stock: 6<br>Bleu 40          | Lors du scan d'un 4 <sup>eme</sup> article, celui-ci passe<br>en tête, et les autres descendent d'une ligne                             |
| Veste femme<br>Prix: 279.00 En Stock: 1<br>Bleu 34        | L'application n'affiche que les 3 derniers<br>articles scannés.                                                                         |
| Veste JLJ<br>Prix: 150.00 En Stock: 4<br>Blanc 30         | Les autres sont en mémoire mais ne sont pa<br>affiché ici                                                                               |
| Articles scannés: 4                                       |                                                                                                    |
| RETOUR                                                    |                                                                                                    |
| <                                                         |                                                                                                    |
| 08:04 🖪 👁 😁 🕂 🕈 🖢 92%                                     |                                                                                                    |
| Réceptions marchandises version (1.2.0)                   |                                                                                                    |
| Resultat du Scan<br>1134375317085 - 3134375317085         |                                                                                                    |
| ** 3M Post-it Index mince 5x20f<br>Prix: 7.40 En Stock: 7 |                                                                                                    |
| Veste JLJ<br>Prix: 150,00 En Stock: 6<br>Bleu 40          | Si vous scannez à nouveau un article déjà<br>scanné, celui-ci s'affiche de nouveau en tête<br>de liste, avec la pouvelle valeur dans la |
| Veste femme<br>Prix: 279.00 En Stock: 1<br>Bleu 34        | pastille                                                                                                    |
| Articles scannés: 4                                       |                                                                                                    |
| RETOUR                                                    |                                                                                                    |
| <                                                         |                                                                                                    |

#### Scan avec paramètre 'Valeur négative' activé

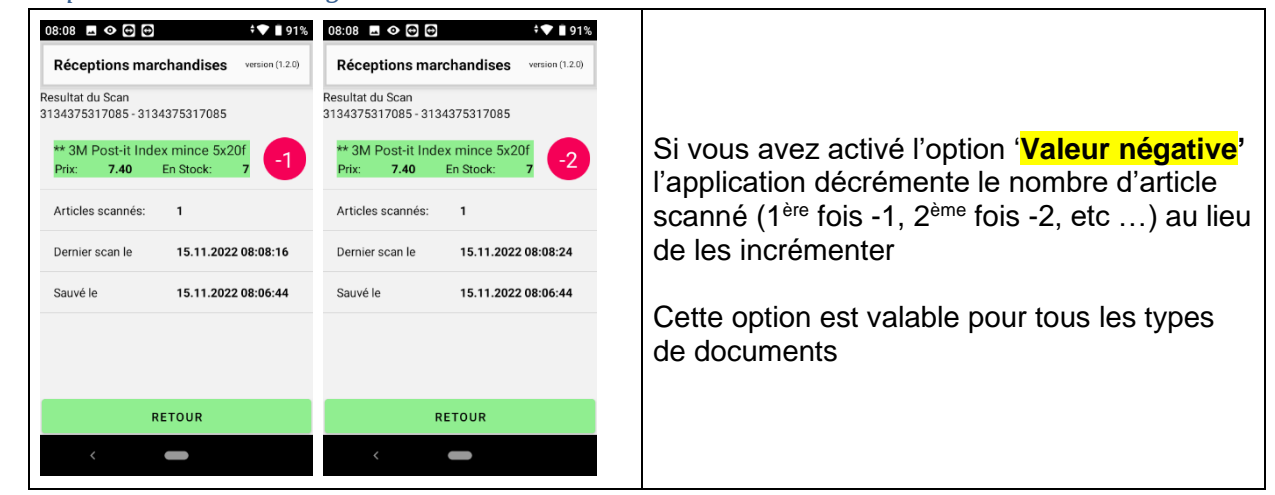

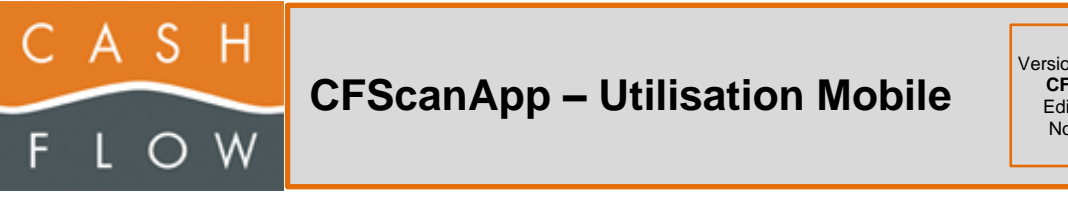

#### Scan avec paramètres 'Forcer la saisie de quantité' activé

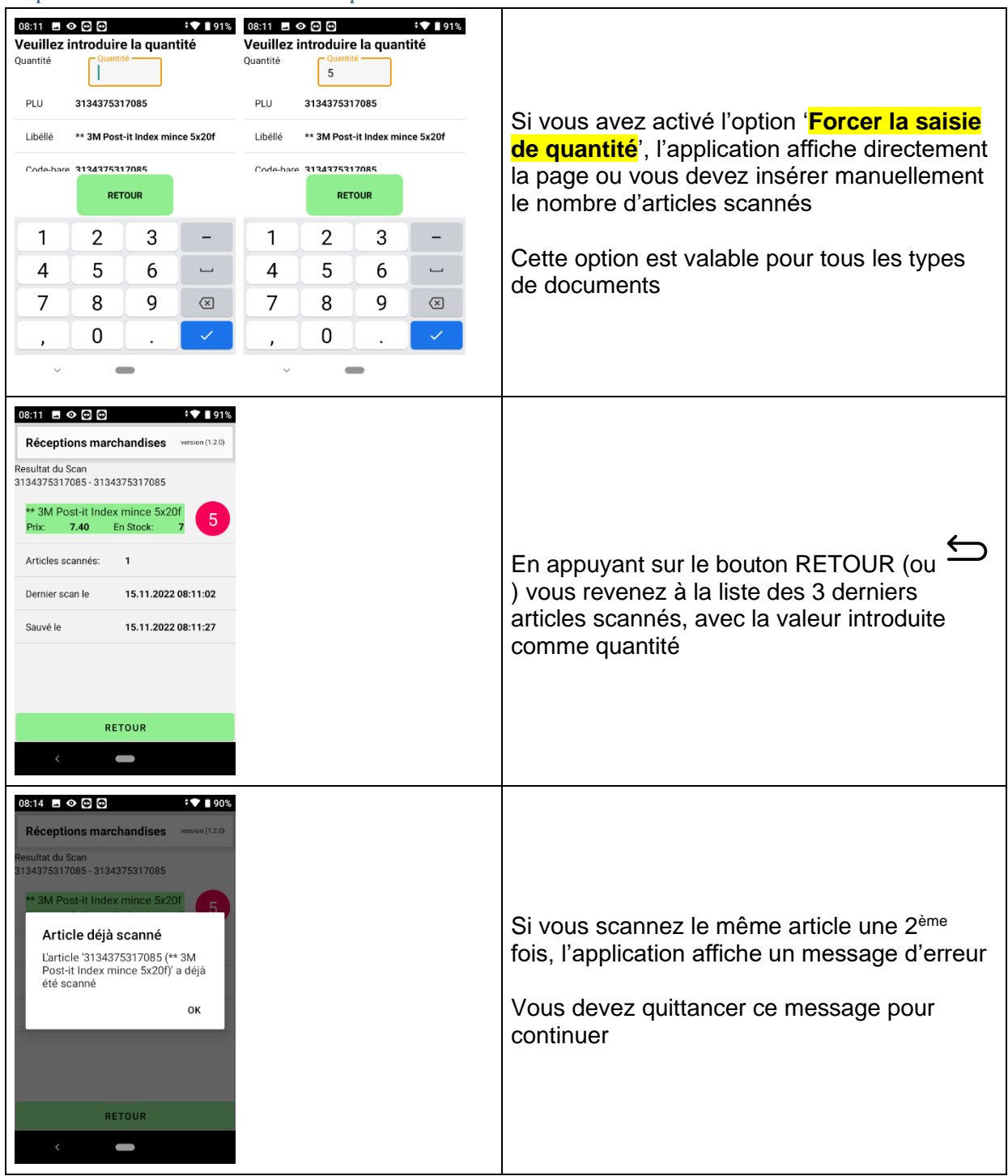

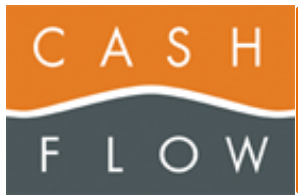

| 08:15 🖬<br>Détail a   | 👁 🖻                  | Ð           |              | version (1. | 90<br>2.0 |
|-----------------------|----------------------|-------------|--------------|-------------|-----------|
| Quantité              |                      | -           | 5            | +           |           |
| Prix<br>PLU           | 7.4<br>313           | 0<br>343753 | 17085        |             |           |
| Libéllé               | ** 3                 | BM Pos      | t-it Index n | nince 5x20  | f         |
| Code-bar<br>Qté en st | e <b>31</b> 3<br>ock | 343753<br>7 | 17085        |             |           |
| Modifié               | e 15.                | 11.202      | 2 08:11:02   |             |           |
|                       |                      | RE          | TOUR         |             |           |
| <                     |                      |             |              |             |           |

#### Scan avec un document de réception

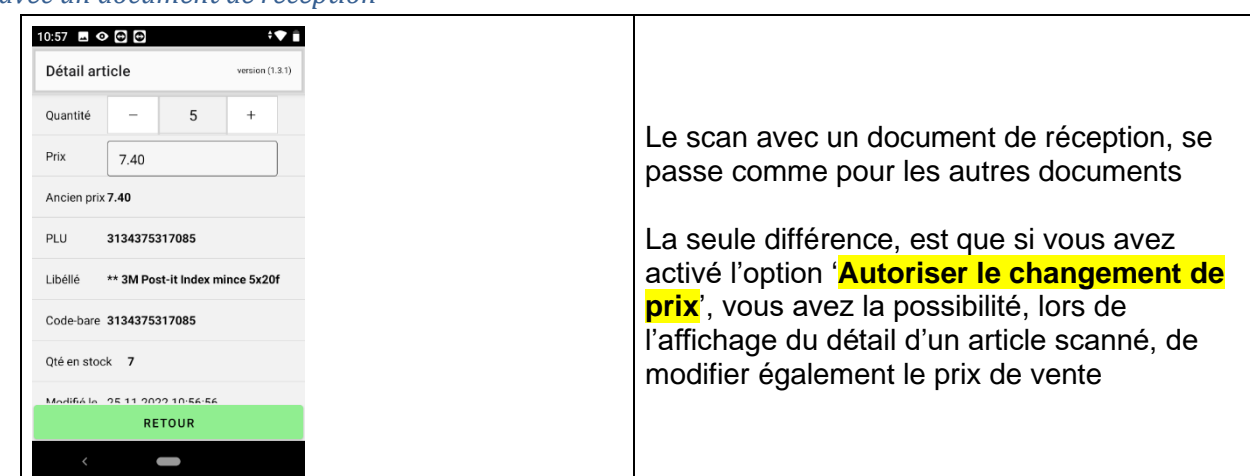

#### Modifier un article scanné

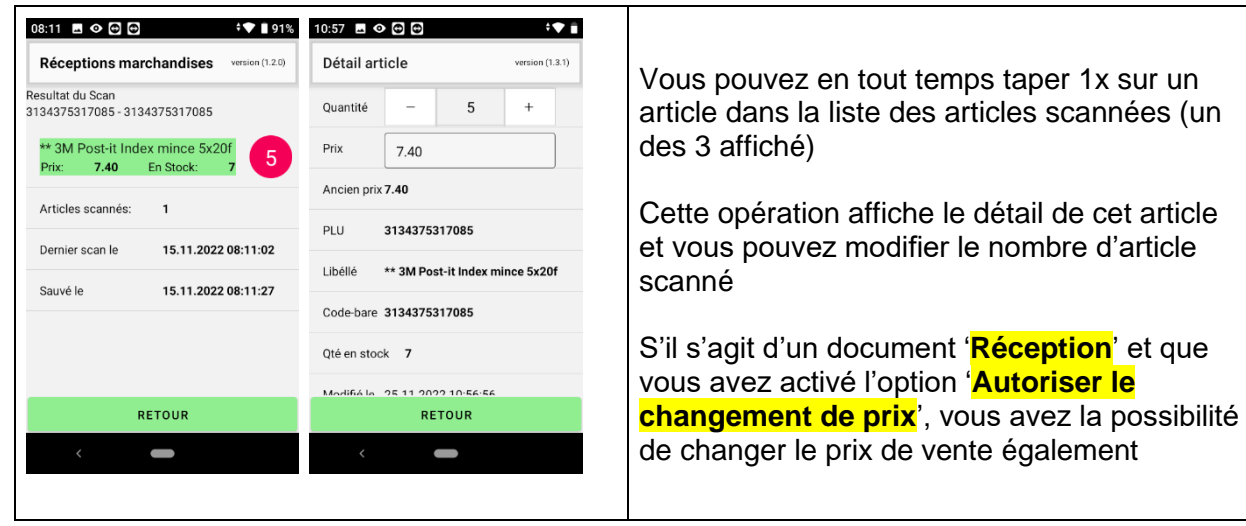

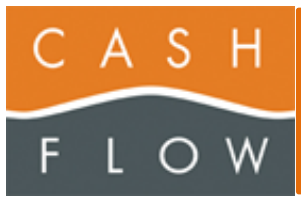

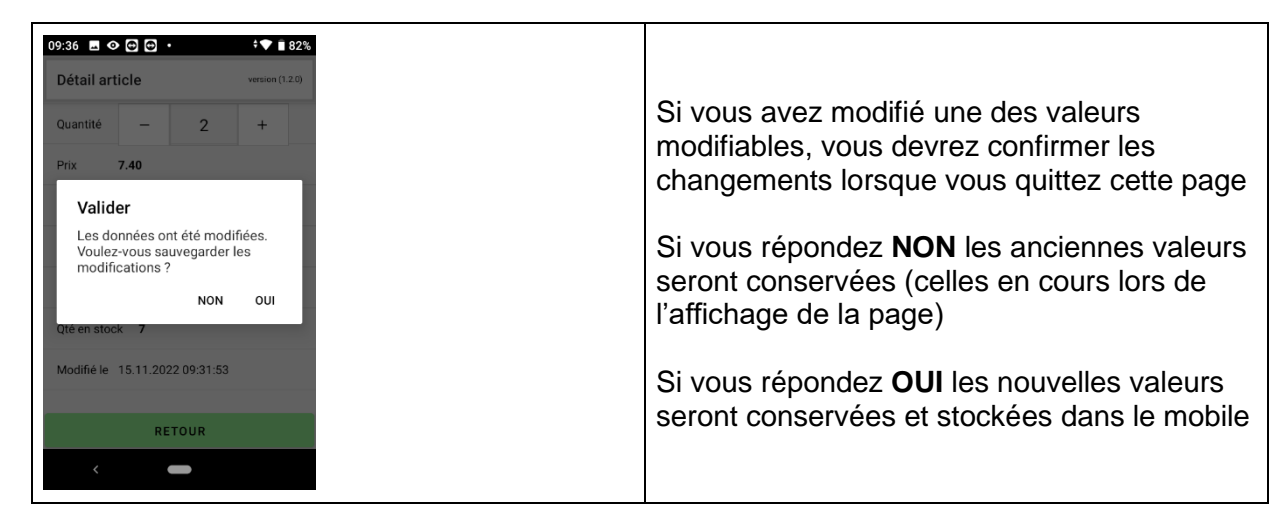

#### **ARTICLES SCANNES**

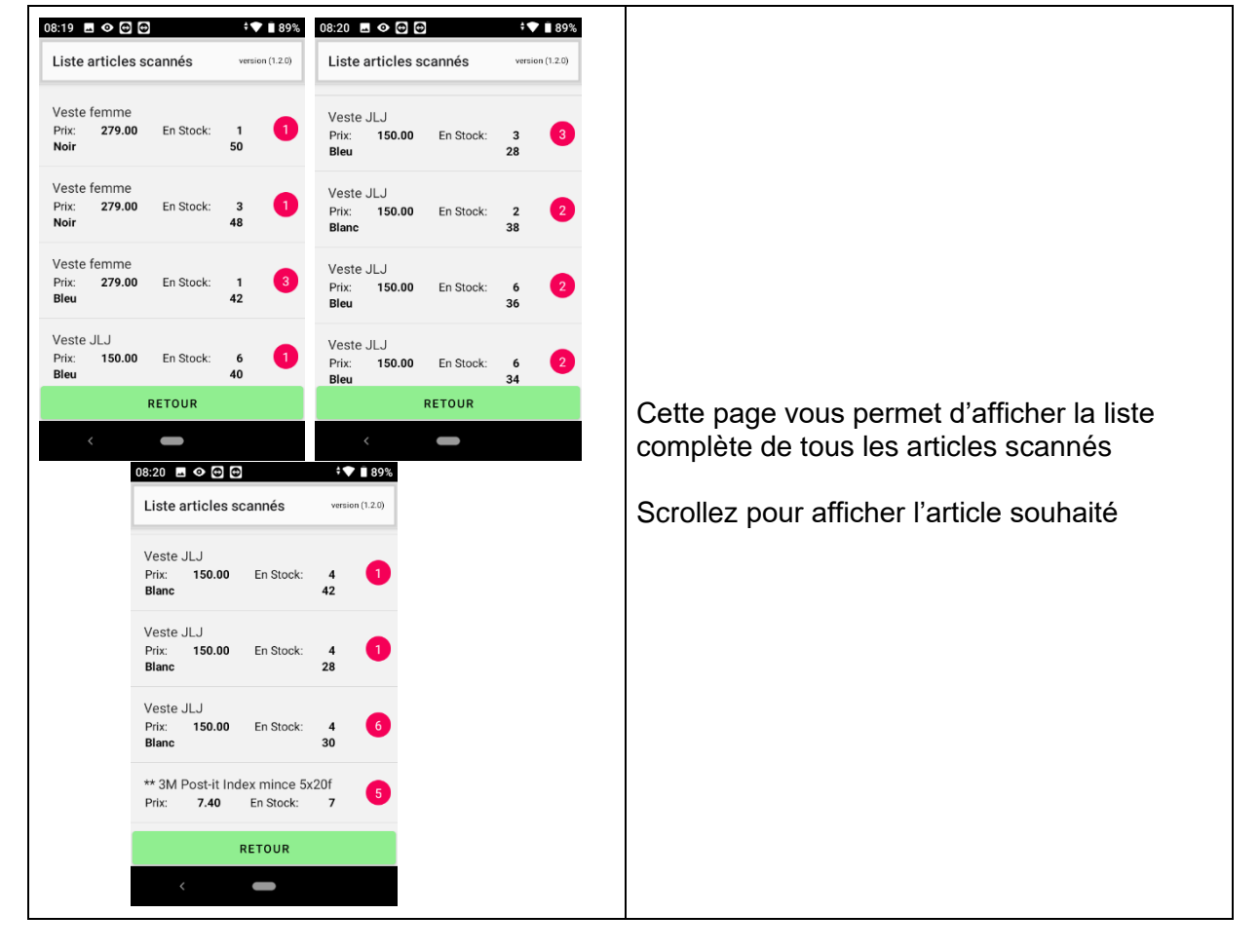

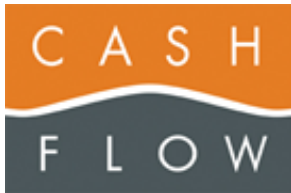

Version N°15 du : 25.06.2024 CFScanApp dès 2.5.1 Editeur document : RGr Nombre de pages : 44

| 08:15 🖪 👁 🖸 🔁 🗘 🗘                                                                | 90% 10:57 🗖 🤆   |                                 |                                                                                                    |
|----------------------------------------------------------------------------------|-----------------|---------------------------------|----------------------------------------------------------------------------------------------------|
| Détail article version (                                                         | 2.0) Détail art | ticle version (1.3.1)           |                                                                                                    |
| Quantité – 5 +                                                                   | Quantité        | - 5 +                           | En tapant 1x sur un article, yous affichez le                                                                                 |
| Prix <b>7.40</b>                                                                 | Prix            | 7.40                            | détail de l'article, et vous pouvez modifier la                                                                               |
| PLU 3134375317085                                                                | Ancien prix     | 7.40                            | quantité de cet article                                                                                                    |
| Libéllé ** 3M Post-it Index mince 5x20                                           | f PLU           | 3134375317085                   |                                                                                                    |
| Code-bare 3134375317085                                                          | Libéllé         | ** 3M Post-it Index mince 5x20f | S'il s'agit d'un document ' <b>Réception</b> ' et que                                                                         |
| Qté en stock 7                                                                   | Code-bare       | 3134375317085                   | changement de prix' yous avez la possibilité                                                                                  |
| Modifié le 15.11.2022 08:11:02                                                   | Qté en stoo     | × 7                             | de changer le prix de vente également                                                                                         |
|                                                                                  | Modifié la      | 25 11 2022 10-56-56             |                                                                                                    |
| RETOUR                                                                           |                 | RETOUR                          |                                                                                                    |
| <                                                                                | <               |                                 |                                                                                                    |
| 09:36 🖬 👁 😁 💿 🔸 💷                                                                | <b>82%</b>      |                                 |                                                                                                    |
| Quantité – 2 +<br>Prix <b>7.40</b>                                               |                 |                                 | Si vous avez modifié une des valeurs<br>modifiables, vous devrez confirmer les<br>changements lorsque vous quittez cette page |
| Valider                                                                          |                 |                                 | changements loisque vous quittez cette page                                                                                   |
| Les données ont été modifiées.<br>Voulez-vous sauvegarder les<br>modifications ? | L               |                                 | Si vous répondez <b>NON</b> les anciennes valeurs                                                                             |
| NON OUI<br>Qté en stock 7                                                        |                 |                                 | l'affichage de la page)                                                                                                    |
| Modifié le 15.11.2022 09:31:53                                                   |                 |                                 | Si vous répondez OUI les nouvelles valeurs                                                                                    |
| RETOUR                                                                           |                 |                                 | seront conservées et stockées dans le mobile                                                                                  |
| <                                                                                |                 |                                 |                                                                                                    |

#### **TRANSFERER ARTICLES**

Option 'Demander s'il faut garder le document ouvert sur le mobile lors du transfert' inactive

|                                                                                                    | Ce bouton vous permet de transférer les<br>articles scannés à Cashflow                                                                                                    |
|----------------------------------------------------------------------------------------------------|----------------------------------------------------------------------------------------------------|
| 08:33 CONCENTRATE CONCENTRATE | L'application vous demande si vous désirez<br>transférer les articles à Cashflow<br>Si vous répondez 'Non', le processus de<br>transfert s'arrête et vous revenez à la page<br>principale |

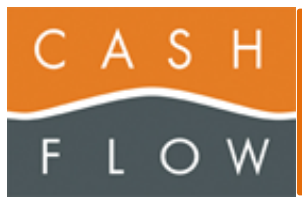

| 08:33       Image: Comparison of the second second se | Lors du transfert, tous les articles scannés<br>sont transférés à Cashflow, et une fois la<br>confirmation reçue que tout est en ordre du<br>côté de Cashflow, les articles scannés sont<br>effacés du mobile |
|----------------------------------------------------------------------------------------------------|----------------------------------------------------------------------------------------------------|
| 16:58 C P I I I<br>Cashflow Scan Application VERICA (2:30)<br>CONSULTATION<br>STOCK/ARTICLES<br>VENTE<br>TEMPORAIRE<br>QUITTER                                                                                                    | Par défaut, Le document est effacé et vous<br>retournez à la page principale<br>Vous devrez scanner un nouveau document,<br>dans la page 'DOCUMENT DE STOCK', pour<br>pouvoir débuter un nouveau Scan         |

Option 'Demander s'il faut garder le document ouvert sur le mobile lors du transfert' activée

| 08:39 C O O C O C C C C C C C C C C C C C C                                                    | Si vous avez activé l'option 'Demander s'il<br>faut garder le document ouvert sur le<br>mobile lors du transfert' l'application vous<br>demande également s'il faut effacer le<br>document après le transfert |
|------------------------------------------------------------------------------------------------|----------------------------------------------------------------------------------------------------|
| Transférer<br>Voulez-vous transférer les<br>articles scannées dans le<br>document ?<br>NON OUI | Si vous répondez <b>oui</b> , le document est<br>conservé dans le mobile pour poursuive le<br>traitement avec le même document                                                                                |
| Stock Stockage du magasin                                                                      | Si vous répondez <b>non</b> , le document est effacé<br>Vous devrez scanner un nouveau document<br>pour pouvoir débuter un nouveau Scan                                                                       |
|                                                                                                | Le reste du transfert s'effectue de la même manière que précédemment                                                                                                    |

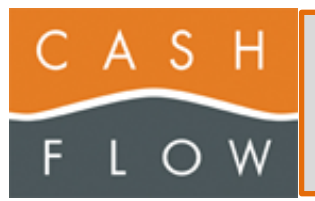

| Réceptions march                                                      | LISTE DES ARTICLES |                                  |                                                             |
|-----------------------------------------------------------------------|--------------------|----------------------------------|-------------------------------------------------------------|
| ARTICLES<br>TRANSFERER<br>ARTICLES                                    | EFFACER            | Tous les artic<br>été transférés | cles précédemment scannés<br>s et effacé du Mobile.         |
| rticles scannés:<br>itre <b>83 - Récep</b><br>lagasin <b>Cashflow</b> | 0 tion SA          | Le document<br>pouvez contir     | est toujours ouvert et vous<br>nuer à scanner des articles. |
| Stock Stockage                                                        | du magasin         | Ceci créera u                    | ine nouvelle liste                                          |

#### Problèmes potentiels

Des problèmes peuvent survenir lors du transfert des articles pour plusieurs raisons

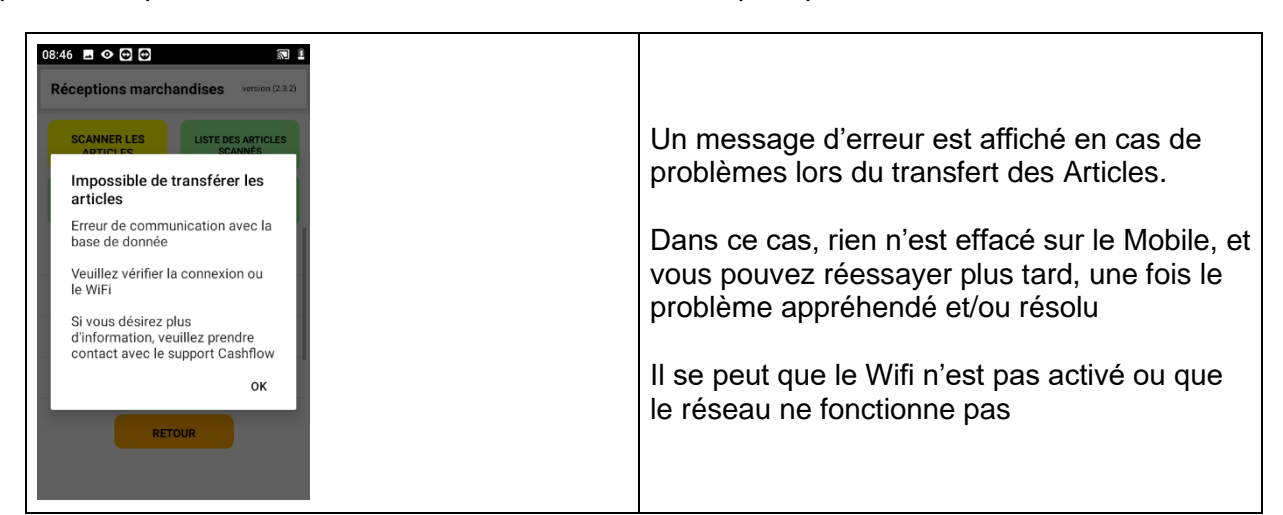

Le document est validé ou n'existe plus dans Cashflow

| 08:52 🖬 👁 😁 🖶 🔊 💎 🖺                                         | 08:53 🖪 🛇 😋 😁 🔊 🕅 🔍 📱                                                                                                    |                                                                                                    |
|-------------------------------------------------------------|----------------------------------------------------------------------------------------------------|----------------------------------------------------------------------------------------------------|
| Réceptions marchandises version (2.3.2)                     | Inventaires version (2.3.2)                                                                                                    |                                                                                                    |
| <section-header><text><text></text></text></section-header> | Impossible de transférer les<br>articles<br>Le document de type 'Inventaires'<br>néxiste plus car il a été éffacé et<br>le transfert n'est plus possible<br>Veuillez effacer les données<br>document existant, puis<br>recommencer votre scan<br>Si vous désirez plus<br>d'ontact avec le support Cashflow | Erreur permanente<br>Le document que vous essayez de transférer<br>ne se trouve plus dans l'application Cashflow<br>ou il a déjà été validé<br>Dans ce cas, il n'est plus possible de<br>transférer ce document dans Cashflow |
|                                                             |                                                                                                    | Pour résoudre cette erreur, vous devez<br>effacer le document du Mobile<br>En activant l'option 'Afficher le bouton<br>EFFACER' le bouton EFFACER sera à<br>disposition sur le Mobile, vous permettant                        |

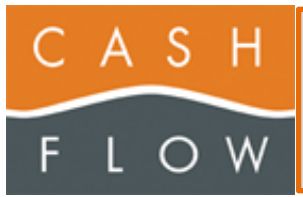

d'effacer le Document ainsi que <mark>TOUS les</mark> <mark>articles Scannés</mark>

Vous devrez ensuite recommencer la procédure pour démarrer un document (Scan du Document, puis Scan des articles)

Vous pouvez également appeler le Call Center de Cashflow, pour voir s'il y a une possibilité de récupération de vos articles scannés

Le document est ouvert dans Cashflow par un utilisateur

| Erreur temporaire                                                              |
|--------------------------------------------------------------------------------|
| Le document que vous essayez de transférer                                     |
| est actuellement ouvert dans Cashflow                                          |
| Dans ce cas, il n'est pas possible de le transférer                            |
| Vérifiez qui a ce document ouvert dans                                         |
| Cashflow, demandez-lui de le fermer et<br>réessayez de transférer les articles |
|                                                                                |

Le service Cahsflow.Cloud.Services ne fonctionne pas sur la machine Cashflow

| 08:51 • O O O O O O O O O O O O O O O O O O                                                                                                    |                                                                                          |
|----------------------------------------------------------------------------------------------------|------------------------------------------------------------------------------------------|
| Impossible de transférer les articles                                                                                                    | Erreur temporaire                                                                        |
| pour le document de type<br>'Réceptions marchandises'<br>nommé '83 - Réception'                                                                                       | Dans ce cas, il faut contrôler si le service                                             |
| Veuillez vérifier que le service<br>'Cashflow Cloud Service' est<br>démarré et actif sur le poste<br>où se trouve la base de donnée<br>avant d'effectuer le transfert | 'Cashflow Cloud Service' est actif sur le poste<br>où se trouve la Base de Donnée        |
| Si vous désirez plus<br>d'information, veuillez prendre<br>contact avec le support Cashflow                                                                           | En cas de doute, appelez le Call Center de<br>Cashflow pour effectuer cette vérification |
| ок                                                                                                    |                                                                                          |
|                                                                                                    |                                                                                          |

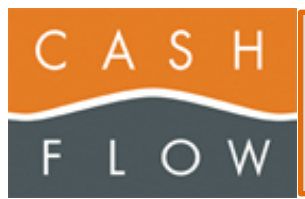

#### **EFFACER**

| OB:54       Image: Construction of the second second  | Ce bouton vous permet d'effacer les données<br>contenues sur le Mobile<br>Ce bouton n'est actif que si vous avez activé<br>l'option ' <b>Afficher le bouton EFFACER</b> '<br>L'application vous demande, si vous désirez<br>effacer le document en cours.<br>Si vous répondez <b>OUI</b> et qu'il n'y a pas<br>d'articles scannés, le document est supprimé<br>du Mobile.<br>Si vous répondez <b>NON</b> et qu'il n'y a pas<br>d'articles scannés, la procédure s'arrête |
|----------------------------------------------------------------------------------------------------|----------------------------------------------------------------------------------------------------|
| 08:54       Image: Construction of the second second  | Si des articles ont déjà été scanné,<br>l'application vous demande si vous désirez<br>effacer les articles scannés<br>Si vous répondez <b>NON</b> à cette question, rien<br>ne sera effacé et le processus est interrompu<br>Si vous répondez <b>OUI</b> , les articles scannés<br>sont effacés du mobile<br>Si vous avez répondu <b>OUI</b> à la 1 <sup>ère</sup> demande,<br>le document est effacé                                                                    |
| 08:56       Image: Comparison of the second second se | Vous avez répondu <b>NON</b> à la 1 <sup>ère</sup> question<br>Les données de configuration sont<br>conservées<br>Vous pouvez scanner de nouveaux articles                                                                                                    |

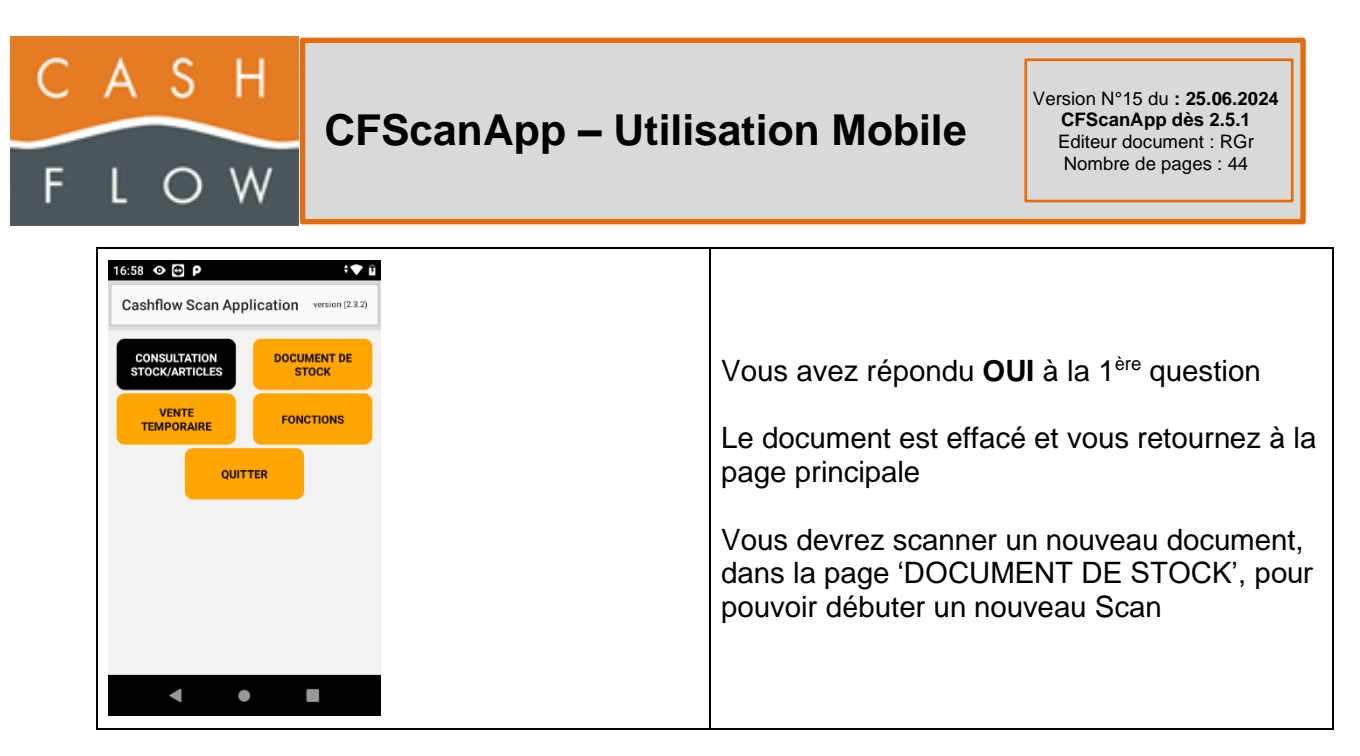

#### **VENTE TEMPORAIRE**

La vente temporaire tient compte des éventuelles planifications de prix actives et en cours

Les articles sont ajoutés au fur et a mesure, le dernier article scanné ou recherché toujours en fin de liste. Si vous scannez ou recherchez un article déjà dans la liste (PLU/Taille/Couleur), la quantité est incrémentée de 1 (il n'y a pas une nouvelle ligne

| 09:16 🗳 👁 😁 📾 🕅 🛡 🖺                                                                                                    | 09:32 🖬 👁 😁 😁 🔝 🖤 📱                                                                                                    |                                                                                                    |
|----------------------------------------------------------------------------------------------------|----------------------------------------------------------------------------------------------------|----------------------------------------------------------------------------------------------------|
| Vente temp. version (2.3.)<br>Veuillez scanner le QR Code du<br>magasin avant de pouvoir créé<br>une vente<br>Le QR Code du magasin se<br>trouve sur la page principale du<br>programme Cashflow<br>RETOUR                                                                                                    | Vente temp. version (2.3.)<br>Cashflow SA<br>Poste: Caisse01<br>Veuillez scanner les article depuis<br>cette page pour ajouter des articles<br>a la vente<br>RETOUR RECHERCHER                                                                                                    | Si vous n'avez pas encore scanné un QR<br>Code du Magasin, vous verrez ce message<br>affiché<br>Si un QR Code Magasin a déjà été scanné<br>(CONSULTATION STOCKS/ARTICLES ou<br>VENTE TEMPORAIRE) vous pouvez<br>commencer à scanner des articles à ajouter<br>dans la vente temporaire ou rechercher un<br>article à ajouter dans la vente temporaire |
| 09:33       •       •       •       •       •       •       •       •       •       •       •       •       •       •       •       •       •       •       •       •       •       •       •       •       •       •       •       •       •       •       •       •       •       •       •       •       •       •       •       •       •       •       •       •       •       •       •       •       •       •       •       •       •       •       •       •       •       •       •       •       •       •       •       •       •       •       •       •       •       •       •       •       •       •       •       •       •       •       •       •       •       •       •       •       •       •       •       •       •       •       •       •       •       •       •       •       •       •       •       •       •       •       •       •       •       •       •       •       •       •       •       •       •       •       •       •       •       • <td>09:34         Image: Consultation stock/articles         version (2.3.2)           articles 1 à 3 de 3         articles 1 à 3 de 3           Veste JLJ         PLU:         01-00019           Prix:         112.00         PLU:         01-00034           Prix:         279.00         PLU:         01-00024           Veste femme         Prix:         250.00         PLU:         01-00024</td> <td>La recherche permet d'afficher une liste<br/>d'article.<br/>En tapant sur un article, il est sélectionné</td> | 09:34         Image: Consultation stock/articles         version (2.3.2)           articles 1 à 3 de 3         articles 1 à 3 de 3           Veste JLJ         PLU:         01-00019           Prix:         112.00         PLU:         01-00034           Prix:         279.00         PLU:         01-00024           Veste femme         Prix:         250.00         PLU:         01-00024 | La recherche permet d'afficher une liste<br>d'article.<br>En tapant sur un article, il est sélectionné                                                                                                    |

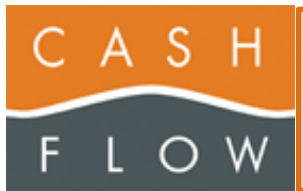

| 09:35 🖪 👁 🖸 🔂 🔝 💎 💵                                                                                                    | 09:37 🖪 🗢 🗗 🖸 🔝 👻 🗵                                                                                                    |                                                                                                    |
|----------------------------------------------------------------------------------------------------|----------------------------------------------------------------------------------------------------|----------------------------------------------------------------------------------------------------|
| Vente temporaire version (2.3.2)                                                                                                    | Vente temporaire version (2.3.2)                                                                                                    |                                                                                                    |
| Choissiez une Couleur et une taille PLU 01-00034 Libéllé Veste MLB                                                                                                    | Choissiez une Couleur et une taille       PLU     01-00034       Libélié     Veste MLB                                                                                                    | Si cet article possède taille/couleur, il vous est demandé d'attribuer une taille/couleur                                                                                                    |
| COULEUR<br>TAILLE<br>VALIDER ANNULER                                                                                                    | NOIR<br>48<br>VALIDER ANNULER                                                                                                    | Si vous validez sans donner taille/couleur,<br>l'article n'est pas ajouté<br>Sinon il est ajouté à la liste des articles pour<br>cette vente temporaire                                                                                    |
| 09:38         •         •         •         •         •         •         •         •         •         •         •         •         •         •         •         •         •         •         •         •         •         •         •         •         •         •         •         •         •         •         •         •         •         •         •         •         •         •         •         •         •         •         •         •         •         •         •         •         •         •         •         •         •         •         •         •         •         •         •         •         •         •         •         •         •         •         •         •         •         •         •         •         •         •         •         •         •         •         •         •         •         •         •         •         •         •         •         •         •         •         •         •         •         •         •         •         •         •         •         •         •         •         •         •         •         • <td>09:40 ■ ◆ ○ ○ ○ ■ ▲<br/>Vente temp. version (2.3.2)<br/>1 Article(s) Solder 721.00 Total: 279.00<br/>Comment 1000 Robert<br/>Veste MLB<br/>1 X 279.00 Noir - 48 279.00</td> <td>Lorsque le 1<sup>er</sup> article est ajouté, vous avez la possibilité de mettre un commentaire pour cette vente</td> | 09:40 ■ ◆ ○ ○ ○ ■ ▲<br>Vente temp. version (2.3.2)<br>1 Article(s) Solder 721.00 Total: 279.00<br>Comment 1000 Robert<br>Veste MLB<br>1 X 279.00 Noir - 48 279.00                                                                                                    | Lorsque le 1 <sup>er</sup> article est ajouté, vous avez la possibilité de mettre un commentaire pour cette vente                                                                                                    |
| RECHERCHER VALIDER<br>RETOUR ANNULER                                                                                                    | RECHERCHER VALIDER<br>RETOUR ANNULER                                                                                                    | Si le commentaire commence par des chiffre,<br>l'application considère que c'est un budget un<br>solde est affiché sur la 1 <sup>ère</sup> ligne<br>En bleu : positif<br>En rouge : négatif                                                |
| 09:41         • • • • • • • • • • • • • • • • • • •                                                                                                    | 09:43         Image: Constraint of the second second s | Si vous scannez ou recherchez le même<br>article une 2 <sup>ème</sup> fois, la quantité augmente de<br>1<br>On voit sur cette 2 <sup>ème</sup> image que si le<br>commentaire ne débute pas par des chiffres,<br>aucun solde n'est affiché |
| RETOUR ANNULER                                                                                                    | RETOUR                                                                                                    |                                                                                                    |

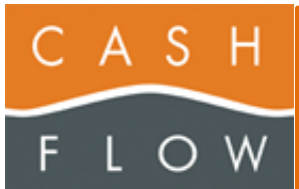

| Détail article       version (2.32)         Quantité       -         Quantité       -         Prix       279.00         PLU       01-00034         Libéllé       Veste MLB         Couleur       Noir         Taille       48         EFFACER       RETOUR                                                                                                    | Si vous tapez sur un article de la vente<br>temporaire, le détail s'affiche et vous pouvez<br>modifier la quantité.<br>Si vous mettez 0 comme quantité, l'article<br>sera effacé si vous confirmez                                                                                                    |
|----------------------------------------------------------------------------------------------------|----------------------------------------------------------------------------------------------------|
| Détail article     version (2.3.)       Quantité     -       Quantité     -       NON     Out       Talle     48                                                                                                    | Vous pouvez aussi effacer l'article en appuyant sur le bouton 'EFFACER'.                                                                                                    |
| 14:04 Image: Constraint of the second of the second | Vous pouvez ajouter un commentaire pour<br>l'article et valider le changement quand vous<br>retournez à la page précédente<br>Si vous avez, dans le poste qui a été utilisé<br>pour scanner le QR Code magasin, défini des<br>textes pour les commentaires (Ticket de vente<br>ou article d'une vente), s'ils ne commencent<br>pas par 'TEXTE ' ou '\$' (vous pouvez définir -<br>> 5 textes), ces textes apparaitront dans le<br>détail d'un article commandé, afin d'avoir des<br>commentaires prédéfinis<br>Ils apparaissent en bleu et vous sélectionnez<br>le texte voulu en tapant sur le bouton de votre<br>choix |

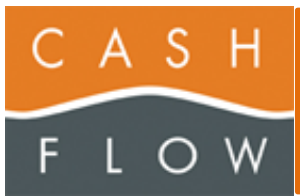

| 14:05       Image: Control of the second second secon |                                                                                                    | Le commentaire est également affiché dans la<br>liste des articles                                                                                                    |
|----------------------------------------------------------------------------------------------------|----------------------------------------------------------------------------------------------------|----------------------------------------------------------------------------------------------------|
| 11:35       Image: Constraint of the second second se | 11:36       Image: Constraint of the section of the section of the sect | Si l'article est en action, le montant de l'action<br>est affiché ou le prix avec l'action                                                                                                    |
| 17:06       Image: Constraint of the second second se | 17:08       ●       ●       ●       ●       ●       ●       ●       ●       ●       ●       ●       ●       ●       ●       ●       ●       ●       ●       ●       ●       ●       ●       ●       ●       ●       ●       ●       ●       ●       ●       ●       ●       ●       ●       ●       ●       ●       ●       ●       ●       ●       ●       ●       ●       ●       ●       ●       ●       ●       ●       ●       ●       ●       ●       ●       ●       ●       ●       ●       ●       ●       ●       ●       ●       ●       ●       ●       ●       ●       ●       ●       ●       ●       ●       ●       ●       ●       ●       ●       ●       ●       ●       ●       ●       ●       ●       ●       ●       ●       ●       ●       ●       ●       ●       ●       ●       ●       ●       ●       ●       ●       ●       ●       ●       ●       ●       ●       ●       ●       ●       ●       ●       ●       ●       ●       ●       ●       ● <td>Les articles scannés sont traités selon leur<br/>CB<br/>Si vous scannez un article avec le prix ou le<br/>poids dans le CB, l'application traitera ces<br/>articles correctement<br/>Pour un CB avec poids, il faut qu'il soit mis<br/>dans la liste des CB avec poids (dans<br/>Fonction -&gt; Paramètres-&gt;CB avec poids)</td>                                                                                                    | Les articles scannés sont traités selon leur<br>CB<br>Si vous scannez un article avec le prix ou le<br>poids dans le CB, l'application traitera ces<br>articles correctement<br>Pour un CB avec poids, il faut qu'il soit mis<br>dans la liste des CB avec poids (dans<br>Fonction -> Paramètres->CB avec poids) |

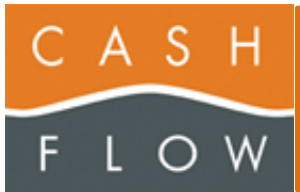

| 10:23       Image: Construction of the second second  | Vous pouvez annuler une vente temporaire<br>en tapant sur le bouton ANNULER.<br>Une confirmation est demandée<br>Si vous confirmez, la vente est annulée                                                                                                    |
|----------------------------------------------------------------------------------------------------|----------------------------------------------------------------------------------------------------|
| 10:24       Image: Constraint of the second second se | Si vous validez la vente temporaire, un ticket<br>en attente sera créé dans le logiciel de<br>Cashflow<br>Vous pourrez alors reprendre cette vente et la<br>valider comme n'importe quel ticket en attente<br>Cette vente temporaire reprend les mêmes<br>caractéristiques (impression et autre) qu'une<br>vente temporaire faite depuis un E-Shop<br>(Réservation E-Shop) |

#### **Problèmes potentiels**

Des problèmes peuvent survenir lors de la création d'une vente temporaire pour plusieurs raisons

Selon votre version de Cashflow

- 3.1.1.30 ou moins, la vente est toujours considérée comme réussie, cependant vous ne la trouverez pas dans cashflow. Il faut appeler le Support Cashflow pour savoir le problème et comment le résoudre. Cette problématique permet d'utiliser les ventes temporaires avec un smartphone, tout en ne mettant pas à jour le logiciel Cashflow
- 3.1.1.31, le détail de l'erreur est affiché, et la vente n'est pas effacée. Toutefois, il faut, dans ce cas, que l'option 'Confirmation création Vente temp' soit activée
- 3.1.1.32 ou plus, le détail de l'erreur est affiché, et la vente n'est pas effacée.

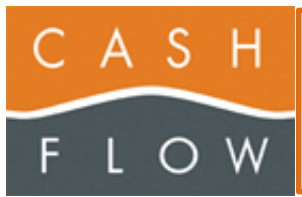

| 14:19         ●         ●         ●         ●         100%           Vente temp.         version (24.3)                                                      |                                                                                                    |
|----------------------------------------------------------------------------------------------------|----------------------------------------------------------------------------------------------------|
| I Article(s) Total: 112.00<br>Comment Impossible de créer la vente temporaire                                                                                | Un message d'erreur est affiché en cas de problèmes lors du transfert des Articles.                                                  |
| Erreur de communication avec la<br>base de donnée<br>Veuillez vérifier la connexion ou<br>le WiFi<br>Si vous désirez plus<br>d'information, veuillez prendre | Dans ce cas, rien n'est effacé sur le Mobile, et<br>vous pouvez réessayer plus tard, une fois le<br>problème appréhendé et/ou résolu |
| Contact avec le support Cashflow<br>OK<br>RECHERCHER<br>RETOUR ANNULER                                                                                       | Il se peut que le Wifi ne soit pas activé ou que<br>le réseau ne fonctionne pas                                                      |

#### *La caisse n'est pas ouverte*

| E.                                                                                                    |                                                                              |
|----------------------------------------------------------------------------------------------------|------------------------------------------------------------------------------|
| 14:19                                                                                                    |                                                                              |
| 1 Article(s) Total: 112.00 Comment                                                                                | Erreur temporaire                                                            |
| Impossible de créer la vente<br>temporaire                                                                        | La caisse, avec laquelle vous avez scanné le                                 |
| La caisse 'Caisse01' n'est pas<br>ouverte. Veuillez ouvrir cette<br>caisse avant de faire une vente<br>temporaire | Il est impossible de créer une vente                                         |
| Si vous désirez plus<br>d'information, veuillez prendre<br>contact avec le support Cashflow                       | temporaire sur une caisse fermée                                             |
| ок                                                                                                    | Ouvrez la caisse concernée et relancez la<br>création de la vente temporaire |
| RECHERCHER VALIDER                                                                                                |                                                                              |
| RETOUR ANNULER                                                                                                    |                                                                              |

*Le service Cahsflow.Cloud.Services ne fonctionne pas sur la machine Cashflow* 

| 14:14 🖪 🛇 🔁 💬 🔹 📾 🕕 🛡 🕻 100%                                                                                                    |                                                                                                    |
|----------------------------------------------------------------------------------------------------|----------------------------------------------------------------------------------------------------|
| Vente temp. version (2.4.1)                                                                                                    |                                                                                                    |
| 1 Article(s) Total: 112.00                                                                                                    |                                                                                                    |
| Impossible de créer la vente<br>temporaire                                                                                                    | Erreur temporaire                                                                                                    |
| Veuillez vérifier que le service<br>'Cashflow Cloud Service' est<br>démarré et actif sur le poste<br>où se trouve la base de donnée<br>avant d'effectuer le transfert | Dans ce cas, il faut contrôler si le service<br>'Cashflow Cloud Service' est actif sur le post<br>où se trouve la Base de Donnée |
| Si vous désirez plus<br>d'information, veuillez prendre<br>contact avec le support Cashflow<br>OK                                                                     | En cas de doute, appelez le Call Center de Cashflow pour effectuer cette vérification                                            |
| RECHERCHER VALIDER                                                                                                    |                                                                                                    |
| RETOUR ANNULER                                                                                                    |                                                                                                    |

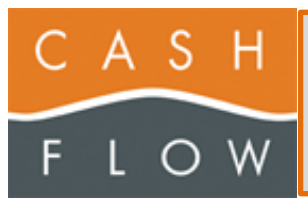

### FONCTIONS

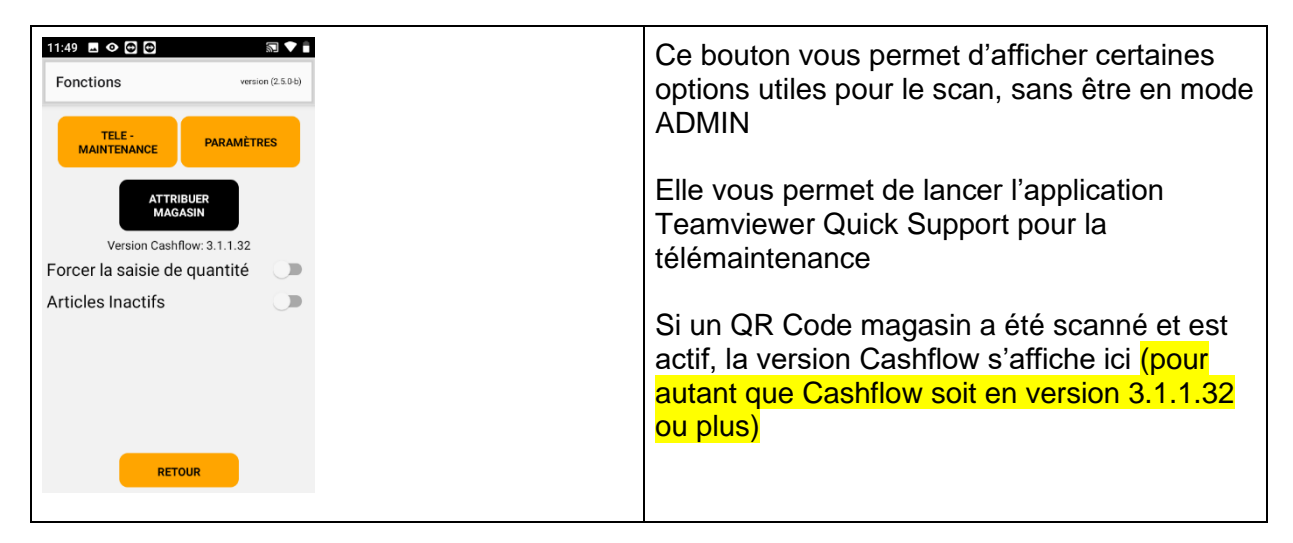

#### Les différents paramètres et boutons

| TELE - MAINTENANCE                     | Si l'application TeamViewer Quick Support est déjà<br>installée, l'appui sur ce bouton lance l'application                              |
|----------------------------------------|----------------------------------------------------------------------------------------------------|
|                                        | Si l'application TeamViewer Quick Support n'est pas<br>installée, télécharge et installe automatiquement<br>l'application               |
|                                        | Permet d'accéder aux paramètres de l'application                                                                                        |
| PARAMÈTRES                             | Ce bouton est toujours activé et ne change pas de couleur                                                                               |
|                                        | Permet d'effacer les informations concernant le magasin pour la consultation des stocks                                                 |
| ATTRIBUER MAGASIN                      | Lorsque ces données sont effacées, pour pouvoir a<br>nouveau consulter les stocks, vous devrez scanner<br>un nouveau QR Code de magasin |
|                                        | (Voir CONSULTATION DU STOCK ou VENTE TEMPORAIRE)                                                                                        |
|                                        | Active ou désactive cette option                                                                                                    |
| Forcer la saisie de quantité           | Lorsqu'elle est active, lors du scan d'un article,<br>l'appareil affiche une page pour saisir manuellement<br>la quantité               |
|                                        | Si un article est déjà scanné, un message est affiché                                                                                   |
|                                        | Cette option est valable pour tous les types de documents                                                                               |
| Afficher détail si article déjà scanné | Cette option n'est disponible que si l'option 'Forcer la saisie de quantité' est activée                                                |

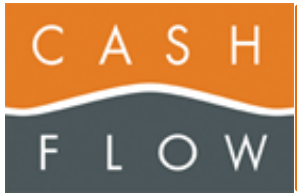

|                   | Elle permet, en cas de scan d'un article déjà scanné,<br>d'afficher le détail de l'article après le message que |
|-------------------|----------------------------------------------------------------------------------------------------|
|                   | l'article a deja ete scanne                                                                                     |
| Articles Inactifs | Vous permet de dire si vous voulez également les articles inactifs lors de la recherche d'un article.           |
|                   | Par défaut, seul les articles actifs sont retournés                                                             |

#### **Paramètres**

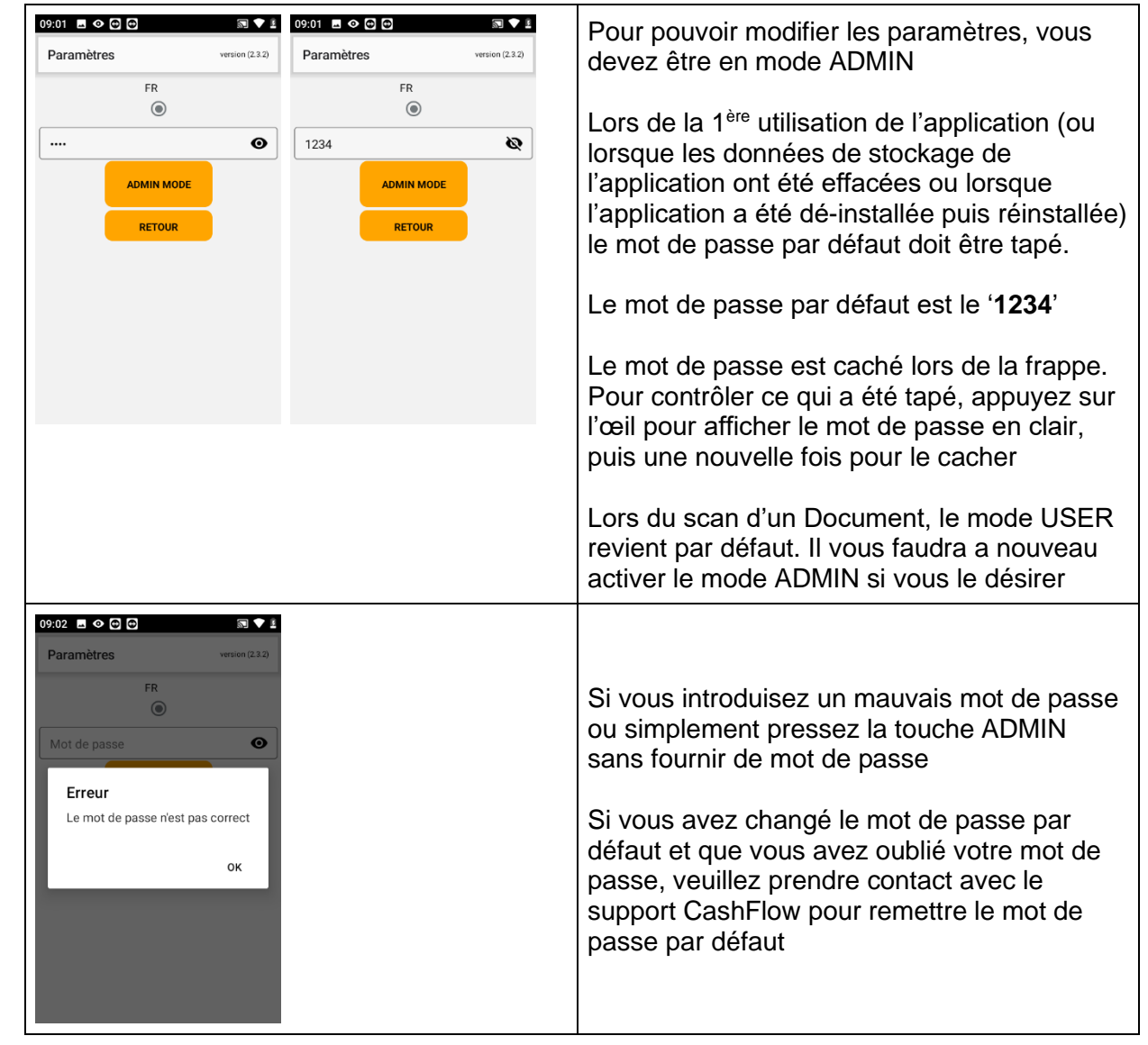

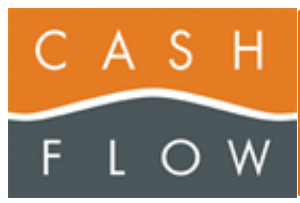

| 09:03       •       •       •       •       •       •       •       •       •       •       •       •       •       •       •       •       •       •       •       •       •       •       •       •       •       •       •       •       •       •       •       •       •       •       •       •       •       •       •       •       •       •       •       •       •       •       •       •       •       •       •       •       •       •       •       •       •       •       •       •       •       •       •       •       •       •       •       •       •       •       •       •       •       •       •       •       •       •       •       •       •       •       •       •       •       •       •       •       •       •       •       •       •       •       •       •       •       •       •       •       •       •       •       •       •       •       •       •       •       •       •       •       •       •       •       •       •       • <th></th> <th>En mode ADMIN vous avez accès aux<br/>paramètres</th>                                                                                                    |                                                                                                    | En mode ADMIN vous avez accès aux<br>paramètres                  |
|----------------------------------------------------------------------------------------------------|----------------------------------------------------------------------------------------------------|------------------------------------------------------------------|
| 09:04       Image: Constraint of the second second se | 12:20       Image: Constraint of the price of the price | Vous devez scroller pour voir et modifier tous<br>les paramètres |

Les différents boutons

| FR      |                                             | Choix de la langue. Actuellement seul le français est possible                                                                                                    |
|---------|---------------------------------------------|----------------------------------------------------------------------------------------------------|
| CHG MDP | 09:05 • • • • • • • • • • • • • • • • • • • | Vous pouvez modifier votre mot<br>de passe<br>Tapez simplement le nouveau<br>mot de passe. Il sera mémorisé<br>dans le mobile<br>Si vous laisser le nouveau mot<br>de passe vide, il ne sera pas<br>sauvegardé. Un message<br>d'erreur s'affiche<br>Le mot de passe est caché lors<br>de la frappe. Pour contrôler ce<br>qui a été tapé, appuyez sur l'œil<br>pour afficher le mot de passe en<br>clair, puis une nouvelle fois pour<br>le cacher |

| C<br>F | A<br>L    | S<br>O   | H<br>W | CFScanApp – Utilisation Mo                                                                                                    | Version Nº15 du : 25.06.2024<br>CFScanApp dès 2.5.1<br>Editeur document : RGr<br>Nombre de pages : 44                                                                                                    |
|--------|-----------|----------|--------|----------------------------------------------------------------------------------------------------|----------------------------------------------------------------------------------------------------|
|        | USI<br>MO | ER<br>DE |        |                                                                                                    | Quitte le mode Admin et revient au mode USER                                                                                                    |
|        | WIF       | 4        |        | 07:29 <ul> <li>G</li> <li>Image: Image: I</li></ul> | Permet d'afficher les paramètres<br>du WIFI.<br>II y a toutefois un Bug,<br>lorsqu'on revient dans<br>l'application depuis le<br>WIFI, l'application s'arrête et<br>vous devez la relancer pour<br>poursuivre<br>II est recommandé de passer par<br>les paramètres du téléphone<br>pour vérifier le WiFi<br>Ce bouton est désactivé pour le<br>moment |
|        | CHI       | ECK<br>J |        | Itis?     Paramètres     FR     Vous avez déjà la dernière     Vous avez déjà la dernière     OK     Annone detail si al dole     OK     Annone detail si al dole     OK     RETOUR                                                                                                    | Permet de vérifier si une version<br>plus récente est à disposition<br>Si oui, vous pouvez lancer<br>l'installation de la nouvelle<br>version<br>Ce bouton n'est actif que lorsque<br>aucun document n'est<br>sélectionné<br>Vous devez quittancer ce<br>message pour pouvoir continuer                                                               |

### Les différents paramètres

| Sauve auto tous les       | Active ou non la sauvegarde automatique des données scannées sur le stockage de l'appareil                                           |
|---------------------------|----------------------------------------------------------------------------------------------------|
|                           | Définit la fréquence de sauvegarde automatique                                                                                       |
|                           | Soit tous les X Scan ou toutes les X Minutes                                                                                         |
| X Scan / X Minutes        | Le 1 <sup>er</sup> atteint déclenche la sauvegarde et réinitialise les compteurs                                                     |
|                           | Cette fonction n'est utilisée que durant le scan des articles pour un document                                                       |
|                           | Si cette option est activée, l'utilisateur ne peut pas utiliser certaines fonctions.                                                 |
| Utilisateur sans autorité | Elle est utilisée uniquement pour les Ventes temporaires<br>ou on ne veut pas que l'utilisateur puisse effectuer<br>certaines choses |

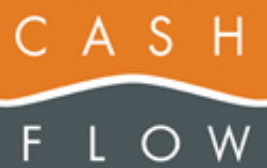

|                            | Il faut, dans ce cas, après avoir activé cette option,<br>quitter le mode admin et revenir en mode user                                                                                 |
|----------------------------|----------------------------------------------------------------------------------------------------|
|                            | Il ne peut pas scanner un document, ni faire un inventaire                                                                                                    |
|                            | Il peut scanner un article pour afficher le stock ou rechercher des articles                                                                                                    |
|                            | Dans les fonctions, il ne peut pas lancer la télé-<br>maintenance, ni supprimer un magasin stocker avec le<br>code QR                                                                   |
|                            | Il peut créer une vente temporaire, y ajouter des articles,<br>mais ne peut l'effacer ou la valider                                                                                     |
|                            | Afin de pouvoir valider ou annuler la vente, le<br>responsable doit passer par les paramètres (en donnant<br>le mot de passe, s'il est en mode user) afin de<br>désactiver cette option |
| BIP du scanner             | Active ou désactive le BIP de l'appareil lorsqu'un article<br>a été scanné avec succès                                                                                                  |
|                            | Nous conseillons de laisser cette ontion désactivée                                                                                                    |
|                            | Active ou désactive la vibration de l'appareil lorsqu'un                                                                                                    |
| Vibration du scanner       | article a été scanné avec succès                                                                                                    |
|                            | Nous conseillons de laisser cette option désactivée                                                                                                    |
|                            | Active ou désactive le BIP de l'appareil lorsqu'un article                                                                                                    |
| Bip article OK             | scanné a été validé dans le cloud et a ainsi été ajouté                                                                                                    |
| •                          | dans la liste des articles scannés                                                                                                    |
| Vibration article OK       | Active ou désactive la vibration de l'appareil lorsqu'un<br>article scanné a été validé dans le cloud et a ainsi été<br>aiouté dans la liste des articles scannés                       |
|                            | Active ou désactive si le scanner doit être désactiver<br>après le scan d'un article, lorsque celui-ci a été validé<br>dans le cloud                                                    |
| Stop/Start scanner         | Cette option permet d'éviter que le même article ou un<br>nouvel article soit scanné pendant le traitement du<br>dernier article scanné                                                 |
|                            | Cette option augmente le temps de traitement car la désactivation/activation du scanner prend du temps entre chaque scan                                                                |
|                            | Nous conseillons de laisser ce paramètre désactivé                                                                                                    |
|                            | Permet d'afficher (Activer) le bouton EFFACER sur la                                                                                                    |
| Afficher le houton EEEACER | page principale                                                                                                    |
|                            | Ce bouton permet d'effacer les données stockées dans<br>l'appareil et de recommencer par le scan d'un document                                                                          |

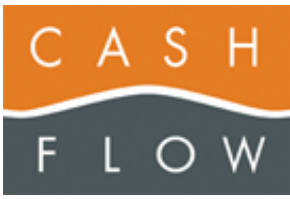

|                                                                                                    | Cette option efface les données stockées, SANS les<br>envoyer à l'application Cashflow et doit être utilisée avec<br>prudence                                                                                                    |
|----------------------------------------------------------------------------------------------------|----------------------------------------------------------------------------------------------------|
|                                                                                                    | Une des raisons d'utiliser cette fonction est si vous avez<br>un document ouvert sur l'appareil mais que ce document<br>a été validé ou supprimé dans l'application Cashflow, il<br>n'est plus possible de transférer quoi que ce soit dans<br>l'application Cashflow                                                                                                    |
|                                                                                                    | Active ou désactive la fonction de scan, ou lors de chaque scan une valeur négative est ajoutée (au lieu de +1 le scan fait -1)                                                                                                    |
|                                                                                                    | Peut être utilisée lorsque vous devez enlever des articles déjà scanné et transféré à l'application Cashflow                                                                                                    |
| Valeur négative                                                                                                | Ce cas peut se présenter lors d'un inventaire effectué<br>sur plusieurs jours et que les ventes ont repris. Dans ce<br>cas le nombre d'articles scanné n'est plus identique a<br>celui réellement en stock. L'appareil scannant en négatif<br>est utilisé à la caisse et la personne scanne en négatif<br>chaque article qui est vendu                                                                                                    |
|                                                                                                    | Cette option est valable pour tous les types de documents                                                                                                    |
|                                                                                                    | Autorise l'utilisateur à changer le prix de vente lors d'une réception de marchandise.                                                                                                    |
| Autoriser le changement de prix                                                                                | Si cette option est activée, lorsque l'utilisateur affiche les                                                                                                    |
|                                                                                                    | détails de l'article scanné, il a la possibilité de changer le prix de vente                                                                                                    |
| Autoriser le changement de prix                                                                                | détails de l'article scanné, il a la possibilité de changer le<br>prix de vente<br>Uniquement valable avec un document de type<br>'Réception'                                                                                                    |
|                                                                                                    | détails de l'article scanné, il a la possibilité de changer le<br>prix de vente<br>Uniquement valable avec un document de type<br>'Réception'<br>Permet d'afficher le prix d'achat dans les liste et détails<br>d'articles                                                                                                    |
| Afficher le prix d'achat                                                                                       | détails de l'article scanné, il a la possibilité de changer le<br>prix de vente<br>Uniquement valable avec un document de type<br>'Réception'<br>Permet d'afficher le prix d'achat dans les liste et détails<br>d'articles<br>Il faut que la version Cashflow soit 3.1.1.33 ou plus, pour<br>que les prix d'achat soient disponibles dans le Cloud                                                                                                    |
| Afficher le prix d'achat<br>Demander s'il faut garder le<br>document ouvert sur le mobile<br>lors du transfert | détails de l'article scanné, il a la possibilité de changer le<br>prix de vente<br>Uniquement valable avec un document de type<br>'Réception'<br>Permet d'afficher le prix d'achat dans les liste et détails<br>d'articles<br>Il faut que la version Cashflow soit 3.1.1.33 ou plus, pour<br>que les prix d'achat soient disponibles dans le Cloud<br>En activant cette option, le programme vous demandera,<br>lors du transfert des articles dans Cashflow, si vous<br>désirez conserver ce document dans le mobile, pour<br>scanner d'autre articles, pour les transférer plus tard<br>dans Cashflow. Vous n'aurez ainsi pas besoin de<br>scanner à nouveau le QR Code du Document |

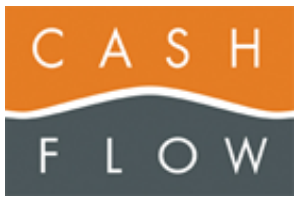

|                                         | Toutefois, cela peut présenter un risque, qu'un vieux<br>document reste ouvert dans le mobile, et que celui-ci ait<br>été Validé ou effacé dans Cashflow. Dans ce cas, il ne<br>vous sera plus possible de transférer des articles dans<br>ce document    |
|-----------------------------------------|----------------------------------------------------------------------------------------------------|
|                                         | La seule solution sera d'effacer le document (voir afficher le bouton Effacer)                                                                                                    |
|                                         | Par défaut ou si l'option n'est pas activée, le document<br>est effacé lors du transfert des articles dans Cashflow                                                                                                    |
|                                         | Active ou désactive la fonction, lorsqu'un article est<br>scanné et qu'il est commandable dans Cashflow, alors<br>cet article est retourné.                                                                                                    |
|                                         | Si cet article n'est pas commandable dans Cashflow,<br>l'article supérieur, commandable dans Cashflow est<br>retourné                                                                                                    |
| Commander seulement article commandable | Ceci permet, par exemple, de scanner une bouteille,<br>mais que seul un pack de six est commandable au<br>minimum, de retourner, dans ce cas, le pack de six<br>comme unité commandable.                                                                  |
|                                         | Ça peut être également un carton de 4 packs de 6 par exemple                                                                                                    |
|                                         | N'est valable que pour un document 'commande<br>fournisseur'                                                                                                    |
|                                         | Option qui indique au smartphone, s'il faut attendre une<br>confirmation de la part du Cloud Service, si la vente<br>temporaire a bien été crée                                                                                                    |
| Confirmation création vente temp        | Si vous activez cette option, et que le logiciel Cashflow<br>est en version 3.1.1.30 ou mois, la vente sera peut-être<br>créée, mais vous aurez toujours une erreur dans le<br>smartphone, et la vente temporaire ne sera jamais<br>effacée du smartphone |
|                                         | Si vous n'activez pas cette option, pour le smartphone,<br>la vente sera toujours considérée comme créé, même si<br>ce n'est pas le cas                                                                                                    |
|                                         | Si la version Cashflow est 3.1.1.32 ou plus, cette option<br>n'est plus modifiable et est activée par défaut                                                                                                    |
|                                         | Sélection de la couleur pour les différents documents                                                                                                    |
|                                         |                                                                                                    |

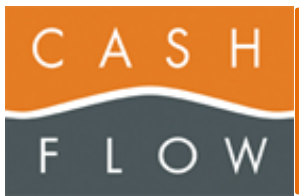

|                  | Ces options ne sont plus affichees depuis la version                     |
|------------------|--------------------------------------------------------------------------|
|                  | 2.5.0                                                                    |
|                  | Vous permet de lister les CB qui ont un poids dans le                    |
|                  |                                                                          |
|                  | Il faut séparer les différent CB par un espace                           |
|                  | Seul les CB dans cette liste seront considérés comme                     |
|                  | CB avec poids. Les autres seront considérés, par défaut, avec Prix       |
| CB avec poids    | Les CB débutant par '2' font partie de cette catégorie                   |
|                  |                                                                          |
|                  | Il faut mettre les 2 1 <sup>er</sup> chiffre du CB, puis slash (/) et le |
|                  | type de CB (1=CB avec Prix, 2=CB avec poids)                             |
|                  | Exemple : 21/1 22/2 23/1                                                 |
|                  |                                                                          |
|                  | Si la version Cashflow est 3.1.1.35 ou plus, cette option                |
|                  | n'est plus modifiable et les information sont chargée                    |
|                  | directement depuis le Cloud                                              |
| Mise à jour Beta | N'activer cette option que sur demande de Cashflow                       |
| Version Cashflow | Affiche la version Cashflow et le cloud sur lequel vous                  |
| Cloud            | êtes connecté                                                            |

### QUITTER

| 09:15     ■     ●     □     ■     ■       Cashflow Scan Application     version (2.3.2)                  |                                                                                         |
|----------------------------------------------------------------------------------------------------|-----------------------------------------------------------------------------------------|
| CONSULTATION<br>STOCK/ARTICLES<br>VENTE<br>FONCTIONS<br>Quitter<br>Voulez-vous quitter le<br>programme ? | Ce bouton vous permet de quitter l'application<br>Vous devez confirmer que vous désirez |
|                                                                                                    | quitter rapplication                                                                    |